# Q3+K3

# 控台+切换台

版本: v1.0 发布日期: 2025年2月

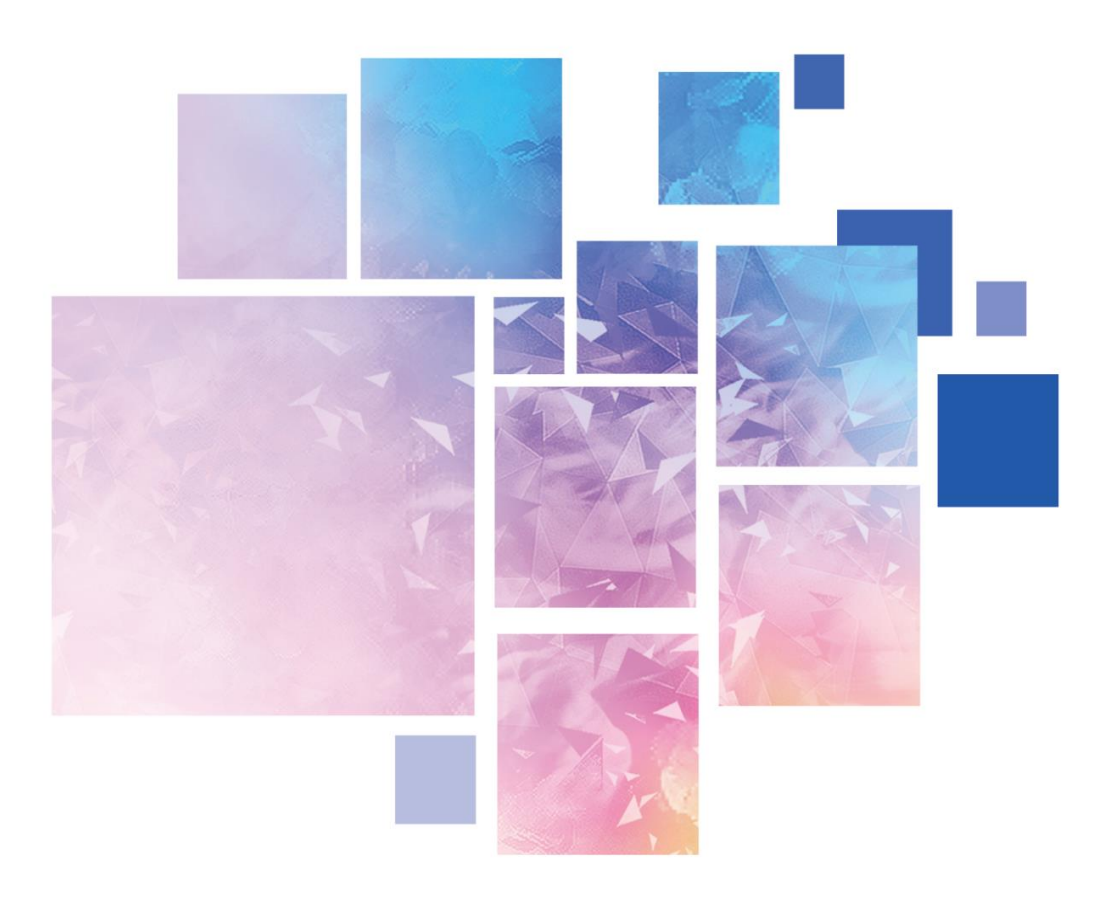

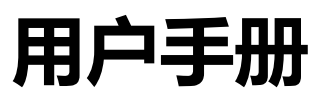

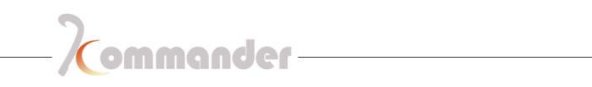

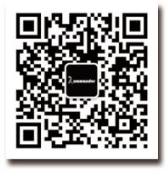

#### 湖南泊湾科技有限公司

创新技术 只为更美视界 Web:www.kommander.com.cn 湖南泊湾科技有限公司

# 修订记录 | Revision History

| 版本号  | 修订内容简述 | 修订日期      |
|------|--------|-----------|
| V1.0 | 初次下发   | 2025/2/25 |
|      |        |           |
|      |        |           |
|      |        |           |
|      |        |           |
|      |        |           |
|      |        |           |
|      |        |           |
|      |        |           |
|      |        |           |
|      |        |           |
|      |        |           |
|      |        |           |
|      |        |           |
|      |        |           |
|      |        |           |
|      |        |           |

# 湖南泊湾科技有限公司

声明

感谢您使用本公司的产品。

本手册版权属本公司所有,在未征得本公司的书面许可的情况下,严禁以任 何形式复制、传递、分发和存储本文档的任何内容。本公司保留在不预先通知的 情况下对本文档中所描述的任何产品功能进行修改和改进的权利。

本产品可能附带有相关的控制软件,该软件仅供您使用,软件的所有权归本 公司所有。您可以进行拷贝,但仅限于个人使用。若您将此软件用于其它用途, 特别是商业用途,请与本公司取得联系。本公司保留追究侵权行为法律责任的权 利。

请您在使用前仔细阅读本手册,操作不当,有可能对产品造成损害;本产品 为带电工作产品,请注意用电安全。若不按照本手册的说明,采取不得当的操作, 因而造成的财产损失和人身伤害,本公司不承担任何责任。此条如与当地法律法 规相抵触之处,以当地法律法规为准。

版本信息

版本: v1.0

发布日期: 2025年2月

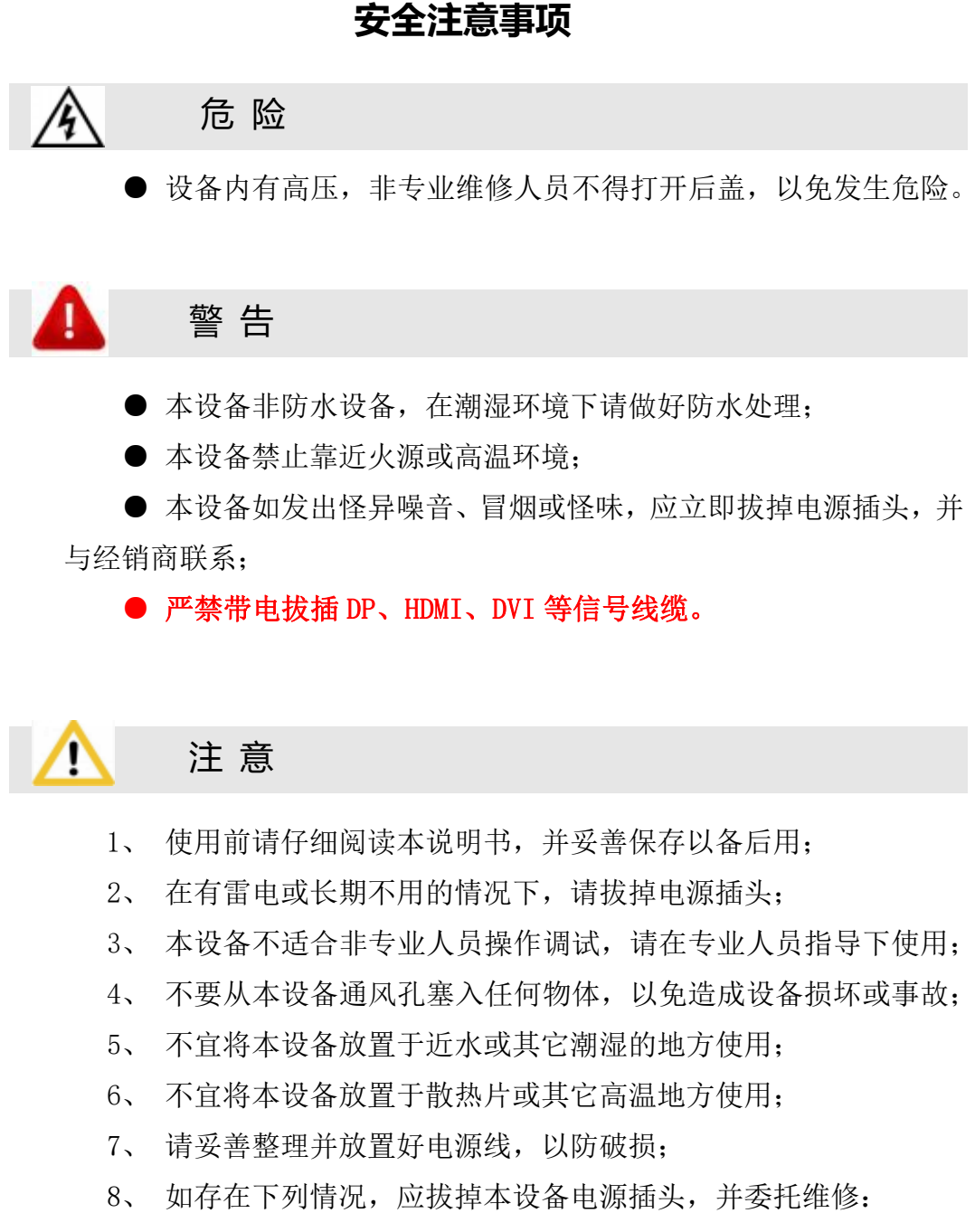

- 有液体溅入本设备时
- 本设备跌落或机箱损坏时
- 本设备出现明显功能异常或性能明显变差时

# 目录

|          | 、产品介绍                    | 8  |
|----------|--------------------------|----|
|          | 、设备连接                    | 9  |
|          | 2.1 系统拓扑图                | 9  |
|          | 2.2 K3 连接                | 9  |
|          | 2.3 Q3 与 K3 连接           | 9  |
|          | 2.4 K3 与 Kommander 服务器连接 | 10 |
| $\equiv$ | 、K3 硬件介绍                 | 11 |
|          | 3.1 前面板                  | 11 |
|          | 3.2 后面板                  | 11 |
| 四        | 、Q3 硬件介绍                 | 13 |
|          | 4.1 左屏                   | 13 |
|          | 4.2 右屏                   | 13 |
|          | 4.3 背面版                  | 13 |
|          | 4.4 侧面板                  | 14 |
| Ŧī.      | 、Q3 启动                   | 15 |
|          | 5.1 设备启动                 | 15 |
|          | 5.2 设备关闭                 | 15 |
| 六        | 、Q3 触摸屏功能介绍              | 16 |
|          | 6.1 主菜单                  | 16 |
|          | 6.1.1 切换右屏信号源            | 17 |
|          | 6.1.1 切换输出信号源            | 17 |
|          | 6.2 Kommander 界面         | 18 |
|          | 6.3 切换台 K3 界面            | 18 |
|          | 6.3.1 设备检测               | 18 |
|          | 6.3.2 图层管理               | 19 |
|          | 6.3.3 底图管理               | 20 |
|          | 6.3.4 场景管理               | 21 |
|          | 6.3.5 亮度设置               | 21 |
|          | 6.4 设置                   | 22 |
|          | 6.4.1 通讯设置               | 23 |
|          | 6.4.2 触摸屏设置              | 23 |
|          | 6.4.3 风扇设置               | 24 |
|          | 6.4.4 推杆校准               | 24 |
|          | 6.4.5 出厂设置               | 25 |
|          | 6.4.6 关于                 | 26 |
| 七、       | Q3 按键功能说明                | 27 |
|          | 7.1 Screen               | 27 |
|          | 7.2 Aux                  | 27 |
|          | 7.3 Layer                | 28 |
|          | 7.4 Input                | 28 |
|          | 7.5 Preset               | 29 |
|          | 7.6 Transition           | 30 |

|    | 7.7 Kommander Effect | .30 |
|----|----------------------|-----|
|    | 7.8 Kommander Plan   | .31 |
|    | 7.9 Function         | .32 |
| 八、 | 设备控制                 | .33 |
|    | 8.1 主界面              | .33 |
|    | 8.2 添加设备             | .33 |
|    | 8.3 系统退出             | .34 |
|    | 8.4 界面锁定             | .34 |
|    | 8.5 系统信息通知           | .35 |
|    | 8.6 配屏               | .35 |
|    | 8.6.1 界面说明           | .35 |
|    | 8.6.2 输出接口属性         | .36 |
|    | 8.6.3 输出预览图          | .36 |
|    | 8.7 图层               | .37 |
|    | 8.7.1 界面说明           | .37 |
|    | 8.7.2 新建图层           | .38 |
|    | 8.7.3 调整图层           | .38 |
|    | 8.7.4 调整图层大小和位置      | .39 |
|    | 8.7.5 图层功能菜单         | .40 |
|    | 8.7.6 AUX 设置         | .42 |
|    | 8.8 输入设置             | .42 |
|    | 8.8.1 切换输入源          | .42 |
|    | 8.8.2 截取输入源          | .43 |
|    | 8.8.3 主备自动切换         | .45 |
|    | 8.8.4 Kir            | .46 |
|    | 8.9 场景预设             | .47 |
|    | 8.9.1 保存场景           | .47 |
|    | 8.9.2 调用场景           | .48 |
|    | 8.9.3 重命名场景          | .48 |
|    | 8.9.4 复制场景           | .49 |
|    | 8.9.5 删除场景           | .50 |
|    | 8.9.6 开机场景           | .50 |
|    | 8.10 屏幕调整            | .51 |
|    | 8.10.1 实时窗口锁定        | .51 |
|    | 8.10.1 黑屏            | .51 |
|    | 8.10.2 冻结            | .52 |
|    | 8.10.3 回显            | .53 |
|    | 8.10.4 界面调整          | .54 |
|    | 8.10.5 输出切换调整        | .55 |
|    | 8.10.6 亮度对比度调节       | .55 |
|    | 8.11 设备              | .56 |
|    | 8.11.1 输入卡           | .56 |
|    | 8.11.2 输出卡           | .58 |
|    | 8.11.3 AUX 卡         | .59 |
|    | ,                    |     |

|    | 8.11.4 控制卡        | 59 |
|----|-------------------|----|
|    | 8.11.5 设备状态       | 60 |
|    | 8.11.6 设备自检       | 60 |
|    | 8.12 设置           | 61 |
|    | 8.12.1 输出模式设置     | 61 |
|    | 8.12.2 输入 EDID 设置 | 62 |
|    | 8.12.3 用户管理       | 62 |
|    | 8.12.4 备份管理       | 63 |
|    | 8.12.5 安全机设置      | 64 |
|    | 8.12.6 通信设置       | 65 |
|    | 8.12.7 同步设置       | 65 |
|    | 8.12.8 固件升级       | 66 |
|    | 8.12.9 出厂设置       | 67 |
|    | 8.12.10 版本和日志导出   | 68 |
| 九、 | 其他                | 69 |
|    | 9.1 控台固件升级        | 69 |
|    | 9.2 按键映射          | 70 |
|    | 9.3 N 卡服务器 KRI 设置 | 71 |
|    | 9.4 A 卡服务器 KRI 设置 | 72 |
|    | 9.5 KVM 说明        | 73 |

# 一 、产品介绍

Q3 双屏视频控制台是湖南泊湾科技面对租赁市场推出的一款 4K 视频控台, 配备两个 15.6 英寸液晶屏,分辨率达 1920\*1080@60hz,可对信号输入输出、配 置图层、目标场景预设目标实时监控、无缝切换、KVM 鼠标键盘自动切换来控 制切换台和服务器,搭配一个 7 寸的触摸屏不仅能对控台进行功能设置还能对所 连接设备的运行状态进行监控,内置高性能主板,提供流畅的操作和体验,轻松 实现中大型舞台演出和会议活动等场景应用。

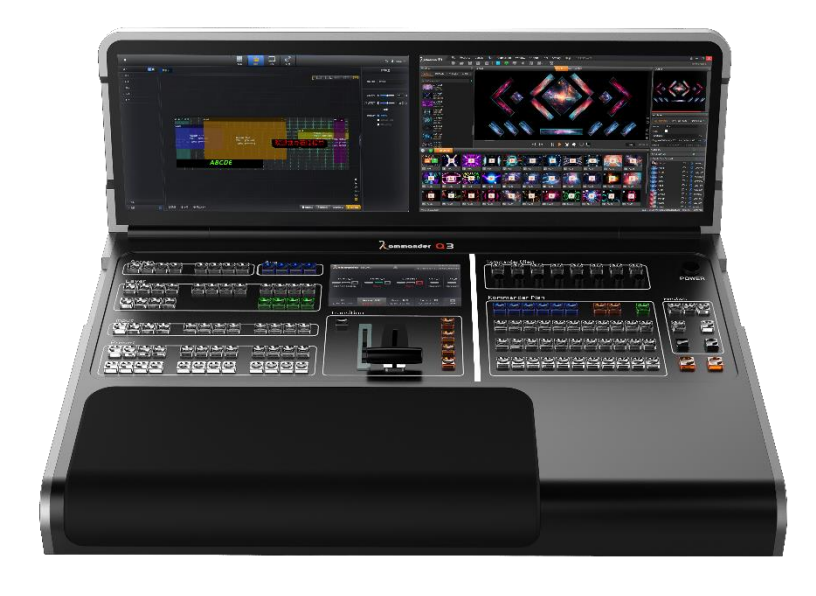

# 二 、设备连接

# 2.1 系统拓扑图

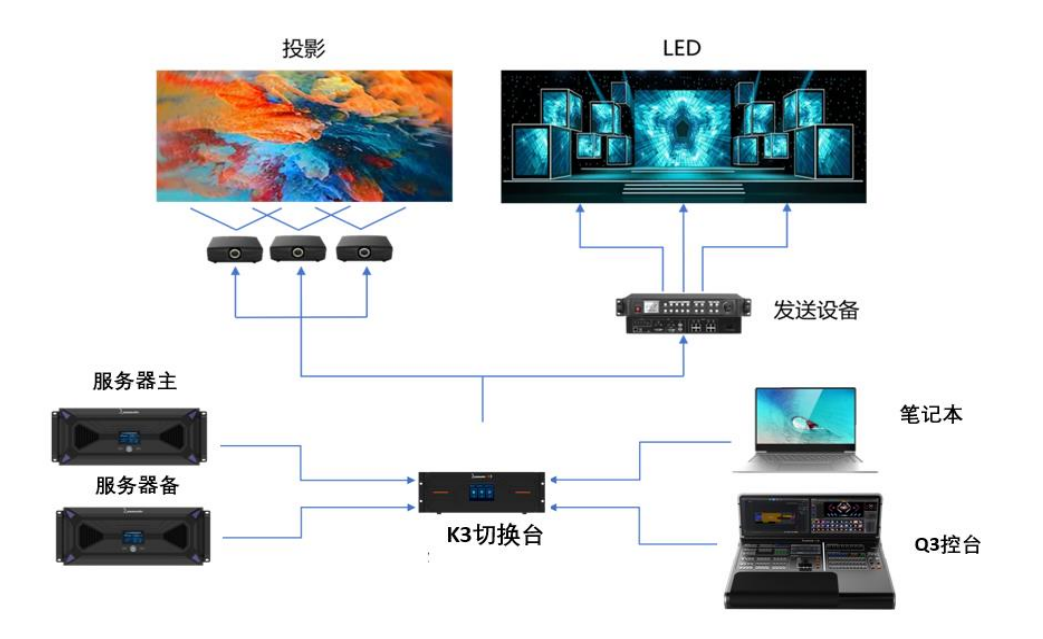

#### 2.2 K3 连接

#### 输入卡接线

在设备后面板左侧有"IN"字样标识,使用与输入源设备相匹配的线材和接口进行连接,比如 DP/HDMI/SDI 等。

#### 输出卡接线

在设备后面板右侧有"OUT"字样标识,用户可使用与显示终端设备相匹配的 线材和接口进行连 接,比如 DP/HDMI/SDI 等。

### 2.3 Q3 与 K3 连接

#### 控制线

使用网线将 K3 控制卡的 ETHERNET 口与 Q3 的 Switcher 区的 ETHERNET 口

直连或通过路由器、交换机

#### 视频线

使用视频线将 K3 控制卡上的 Monitor 口接至 Q3 的 Switcher 区的 HDMI 输入口上

### 2.4 K3 与 Kommander 服务器连接

#### 控制线

使用网线将 Kommander 主/备服务器的网口与 Q3 的 ServerA/B 区的 ETHERNET 口直连或通过路由器、交换机。

#### KVM 接线

服务器 USB 口与 Q3 的 Server 区的 Type-B 接口相连。

#### 视频线

使用视频线将 Kommander 主/备服务器上的 Monitor 口接至 Q3 的 ServerA/B 区的 HDMI 输入口上。

# 三、K3硬件介绍

# 3.1 前面板

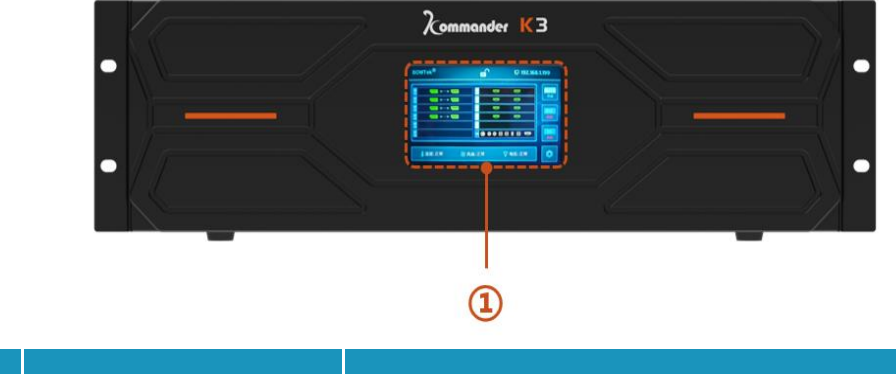

| 序号 | 名称    | 功能说明       |
|----|-------|------------|
| 1  | 触摸液晶屏 | 显示设备状态及菜单项 |

# 3.2 后面板

|    |            | lz) *   | 0412-12                                                              | <u> </u>                                       | Ő          |        | ICHI2 D AI N | CHI2 0-12 | HGH12.041   | HCH12.0-62  |   | 4K<br>0 7      |
|----|------------|---------|----------------------------------------------------------------------|------------------------------------------------|------------|--------|--------------|-----------|-------------|-------------|---|----------------|
|    | 📲 🍯 4К(60Н | iz) 💼 🖁 |                                                                      | 2                                              |            | r,     | CH12.0-A1    | CW12.0-12 | HERITZ 0-41 | HEN10, 0-62 |   | AK<br>North    |
|    | 👫 🥘 к(60н  | lz) 🚎 ╏ |                                                                      | 4K 3                                           | OUT        | (<br>, |              | 012.0-A2  |             | HIN 2 1-62  |   | 4K<br>9<br>Nat |
|    | 4K(60H     | lz) 📑 👬 |                                                                      | <b>1</b>                                       |            | C.     | ENII2 0-A1   | CHI2 6-12 | HEN12.041   | HON12 0-42  |   |                |
|    |            | 8       |                                                                      | <u>,</u> , , , , , , , , , , , , , , , , , , , | ÖL         | ė      |              | -         | 2           | 2           |   | 25             |
|    |            |         | ) ():<br>():<br>():<br>():<br>():<br>():<br>():<br>():<br>():<br>(): |                                                | $\bigcirc$ |        |              | 1 (04-2   |             |             | • |                |
|    |            |         |                                                                      |                                                |            |        |              |           |             |             |   |                |
|    |            |         |                                                                      |                                                |            |        |              |           |             |             |   |                |
|    | 1          | 2       |                                                                      |                                                |            |        |              | 3         |             |             | 4 |                |
|    |            |         |                                                                      | 接口信                                            | 自          |        |              |           |             |             |   |                |
|    |            |         |                                                                      |                                                |            |        |              |           |             |             |   |                |
| 予号 | 类型         | 数量      | 规格                                                                   |                                                |            |        |              |           |             |             |   |                |
| 1  | 开关按键       | 1       | 电源开关                                                                 |                                                |            |        |              |           |             |             |   |                |
|    |            |         |                                                                      |                                                |            |        |              |           |             |             |   |                |

|                     | 最     | 大输入分辨率:4096×2160@60Hz或          |
|---------------------|-------|---------------------------------|
| 2 DP1.2 输入 8 (4 主 4 | 备) 76 | 80×1200@60Hz                    |
|                     | - 自知  | 定义分辨率:极限宽度7680 (7680×1200@60Hz) |

|   |            |               | 极限高度7680(1000×7680@60Hz)<br>- 视频输入格式:RGB444,YCbCr444,YCbCr422<br>- 每组的DP1.2-2接口为DP1.2-1的备份接口                                                                                                    |
|---|------------|---------------|----------------------------------------------------------------------------------------------------|
|   | HDMI1.4 输入 | 4             | <ul> <li>最大输入分辨率: 4096×2160@30Hz</li> <li>自定义分辨率: 极限宽度4096 (4096×2160@30Hz)</li> <li>极限高度4096 (2000×4096@30Hz)</li> <li>视频输入格式: RGB444, YCbCr444, YCbCr422</li> </ul>                                                                                                    |
|   | 3G-SDI 输入  | 4             | <ul> <li>最大输入分辨率: 1920×1080@60Hz</li> <li>视频源标准: ST-424 (3G), ST-292 (HD)和 SMPTE 259 SD</li> <li>兼容 HD-SDI 和 SD-SDI标准</li> <li>支持环出, SDI环出接口与输入接口——对应</li> <li>支持1080i/576i/480i去隔行</li> <li>不支持自定义输入分辨率</li> </ul>                                                                      |
| 3 | HDMI2.0 输出 | 16<br>(4 组输出) | <ul> <li>最大输出分辨率: 4096×2160@60Hz或7680×1200@60Hz</li> <li>自定义分辨率:极限宽度8192 (8192×1080@60Hz)</li> <li>极限高度8192 (1000×8192@60Hz)</li> <li>视频输出格式: RGB444, YCbCr444, YCbCr422</li> <li>HDMI2.0-B为HDMI2.0-A的备份输出</li> <li>HDMI2.0-A2为HDMI2.0-A1的复制输出<br/>HDMI2.0-B2为HDMI2.0-B1的复制输出</li> </ul> |
|   | AUX 输出     | 4             | <ul> <li>输出接口: HDMI 1.3</li> <li>最大输出分辨率: 1920*1200@60Hz</li> <li>支持输出分辨率切换</li> <li>视频输出格式: RGB444, YCbCr444, YCbCr422</li> </ul>                                                                                                    |
|   | 3D-SYNC    | 1             | ● 3D同步信号输出接口                                                                                                    |
|   | GenLock    | 1             | 同步信号接口                                                                                                    |
|   | СОМ 🗆      | 2             | RS232 控制端口,可与中控系统对接                                                                                                    |
| 4 | USB3.0     | 1             | 仅用系统升级,不可用于其他设备供电                                                                                                    |
|   | ETHERNET   | 1             | 通信接口,与控制电脑,路由器或交换机连接                                                                                                    |
|   | Monitor    | 1             | HDMI 回显接口。输出分辨率:1920×1080@60Hz                                                                                                    |
|   | 3.5mm 音频   | 1             | 音频输出接口                                                                                                    |

# 四、Q3硬件介绍

## 4.1 左屏

显示控台的操作界面,对 K3 切换台的各项设置的参数调节,以及输入输出 图像实时监视等。

## 4.2 右屏

显示接入的 Kommander 服务器主显示器信号,鼠标接在侧边 USB 接口上,可以通过搭配的 KVM 功能进行编辑操作,也可以切换为信号预监。

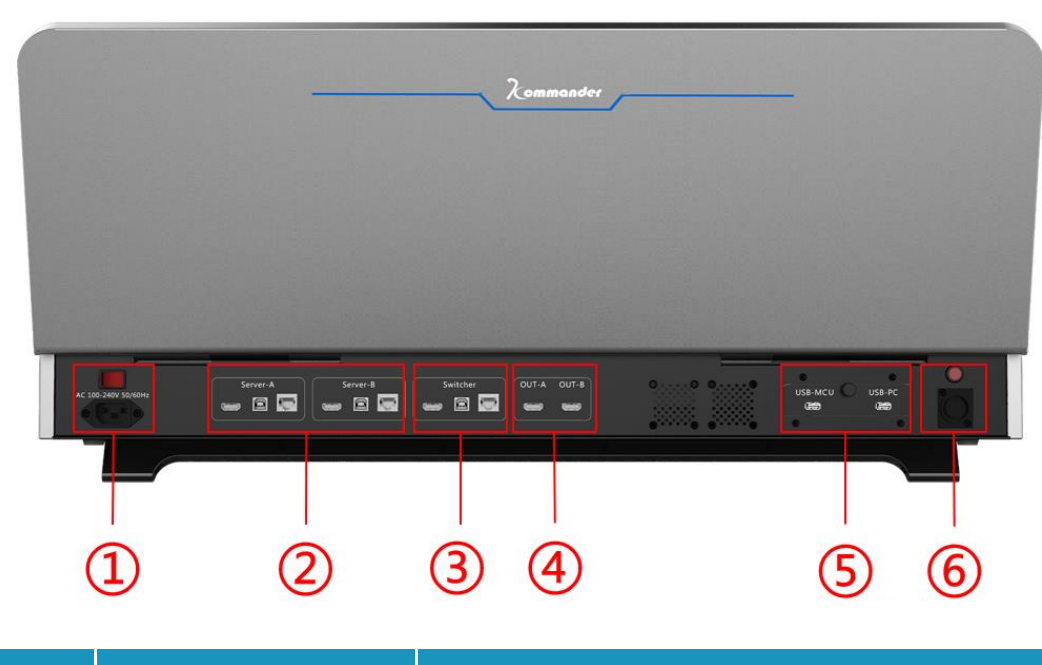

# 4.3 背面版

| 序号 | 名称                       | 功能说明                                          |
|----|--------------------------|-----------------------------------------------|
| 1  | 电源                       | AC 100~240V 50/60HZ                           |
|    | ON/OFF                   | 电源开关                                          |
| 2  | Kommander 主/备服务器<br>预监输入 | HDMI:可切到控台的左屏上显示<br>KVM:使用控台配备的键盘、鼠标对接入设备进行操控 |

|   |              | 网口:与 Kommander 服务器通讯       |
|---|--------------|----------------------------|
| 3 | K3 切换台信号输入接口 | 网口与 K3 切换台进行通讯             |
|   |              | HDMI 可连接在 K3 的预监板卡上对画面进行回显 |
| 4 | HDMI 输出接口    | 可在触摸屏上对三路输入的信号任选其二进行环出     |
| 5 | USB 接口       | USB_MCU: 控台硬件升级接口          |
|   |              | USB_PC: 内置软件升级接口           |
| 6 | 鹅颈灯接口        | 外接鹅颈灯进行照明                  |
|   | LAMP         | 鹅颈灯供电开关                    |
|   |              |                            |

# 4.4 侧面板

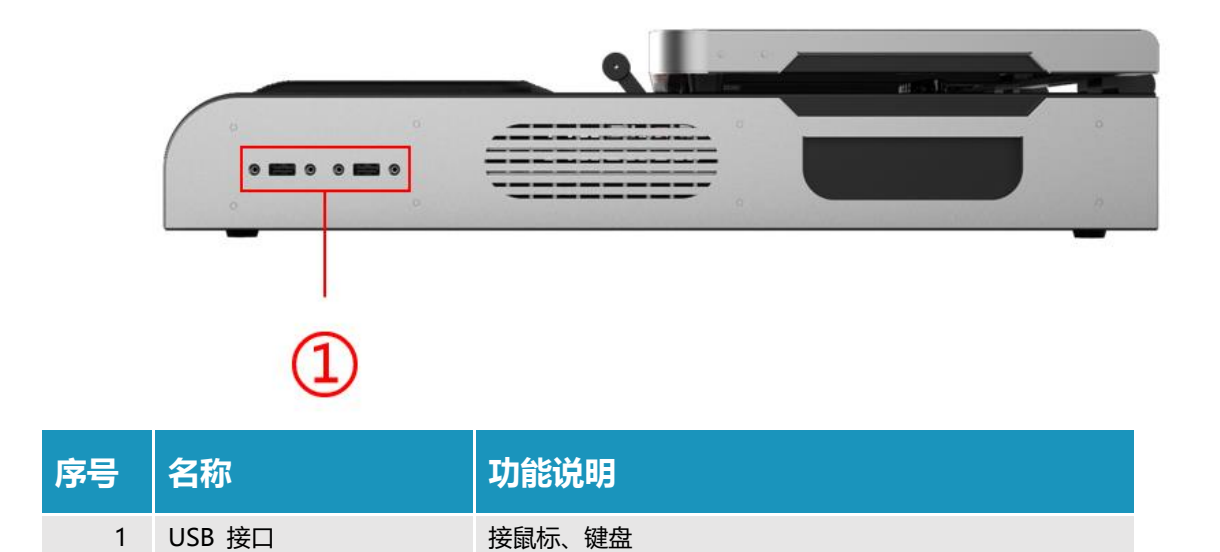

# 五、Q3 启动

### 5.1 设备启动

设备上电之后,通过右上角开关机键/Power October 启动控台系统,随后 Q3 会进入自检状态,按键灯光闪烁, 2-3 分钟后进入控台系统。

# 5.2 设备关闭

步骤 1: 按下右上角开关机键/Power 〇关闭控台系统;

步骤 2: 控台的右后方按下电源开关键,切断控台电源。

# 六、Q3 触摸屏功能介绍

# 6.1 主菜单

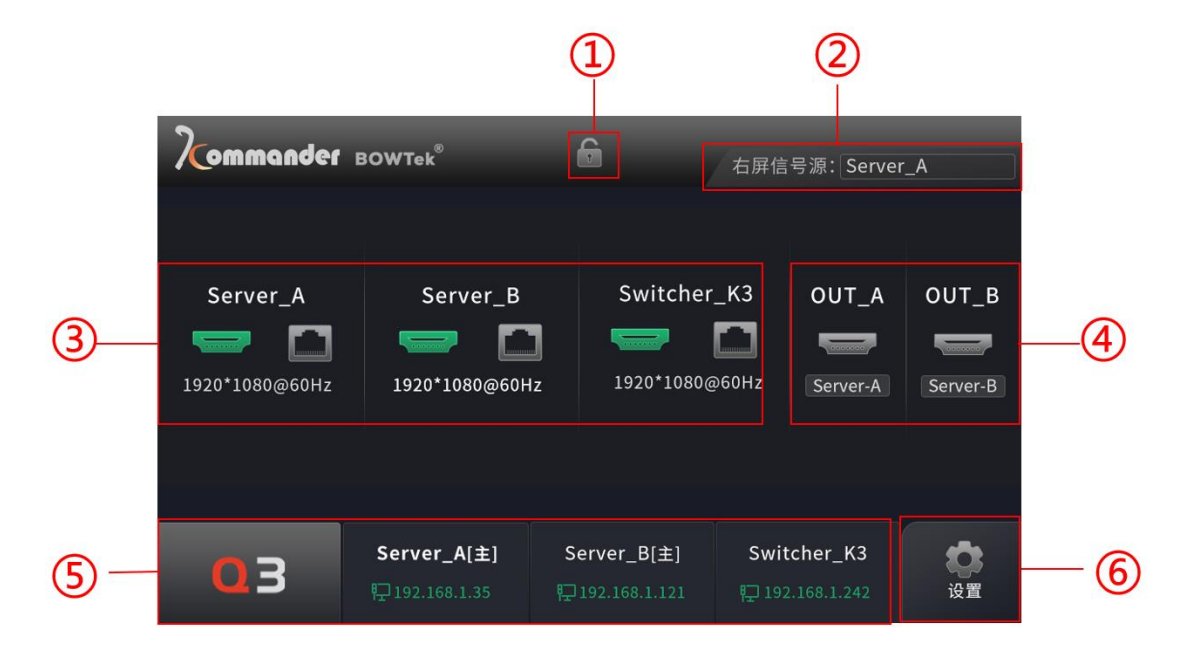

| 序号 | 名称         | 功能说明                                                                          |
|----|------------|-------------------------------------------------------------------------------|
| 1  | 锁屏         | 锁定触摸屏                                                                         |
| 2  | 右屏信号切换     | 切换右屏显示的信号源,可以设置为 server A, server B 或<br>Switcher 接口所接入的视频信号                  |
| 3  | 菜单及线路状态显示区 | 显示 server A,server B 或 Switcher 接口所接入的视频信<br>号分辨率和帧率,以及网口状态,点击可切换到对应的功能<br>模块 |
| 4  | 输出设置区      | 将 server A,server B 或 Switcher 接口所接入的视频信号<br>选择一路给到 OUT_A 或 OUT_B             |
| 5  | 连接状态显示区    | server A,server B 或 Switcher 网口所连接的<br>Kommander 和 K3 的工作模式,IP 地址             |
| 6  | 设置区        | 控台高级功能设置                                                                      |

6.1.1 切换右屏信号源

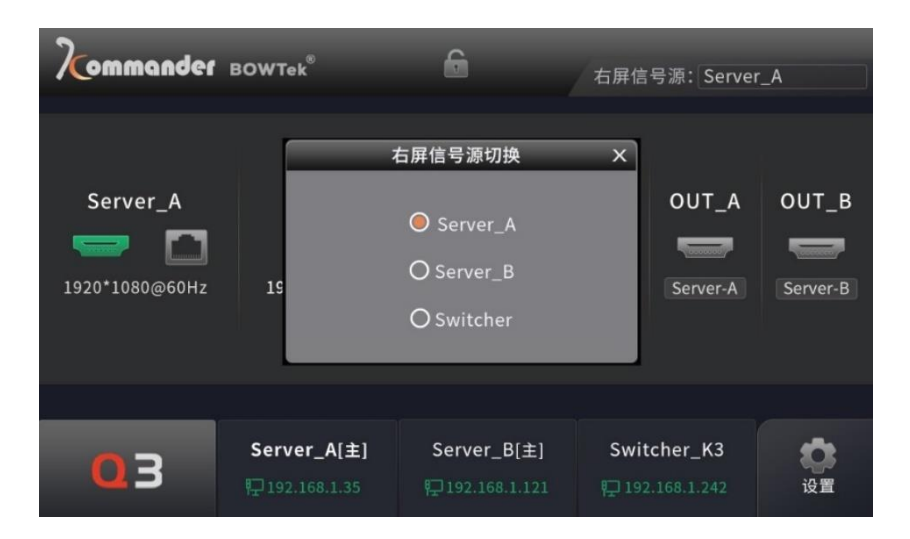

在主界面点击右上角切换右屏信号源,三个选项与 Q3 背后三个区域的输入口一一对应。

### 6.1.1 切换输出信号源

支持外接两个显示器在 OUT\_A 和 OUT\_B 上,以达到扩展预监的作用, 在触摸屏主界面点击 OUT\_A 或 OUT\_B 下方的信号源,在弹出的界面选择输 入源进行输出。

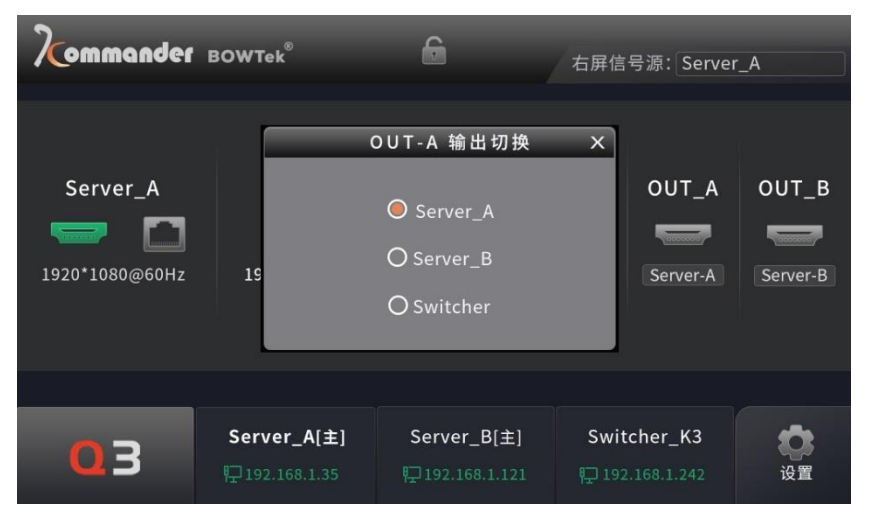

# 6.2 Kommander 界面

| Kommander                                            | BOWTek <sup>®</sup>          | 6                             | 右屏信号源:Serve | r_A |  |  |  |  |
|------------------------------------------------------|------------------------------|-------------------------------|-------------|-----|--|--|--|--|
| CPU                                                  |                              | RAM                           |             |     |  |  |  |  |
| <b>输出</b><br>3840*2160 3840*2160 3840*2160 3840*2160 |                              |                               |             |     |  |  |  |  |
| 03                                                   | Server_A[主]<br>₽192.168.1.35 | Server_B[主]<br>₽192.168.1.121 | Switcher_K3 | 设置  |  |  |  |  |

点击底端主菜单"Server A"或"Server B"图标进入 Kommander 服务器 页面,显示对应链接设备的 CPU, ARM 运行情况和输出接口分辨率以及 IP 和软件工作模式。

注: Kommander 服务器需打开 Kommander 软件并进入工程。

# 6.3 切换台 K3 界面

点击底端主菜单"Switcher\_K3"图标进入切换台 K3 页面

### 6.3.1 设备检测

| Kommande      | ef BOWTek <sup>®</sup>       | 6                                                                                                    | 右屏信号源:Server | A  |
|---------------|------------------------------|----------------------------------------------------------------------------------------------------|--------------|----|
| @ 设备检测        |                              |                                                                                                    |              | -  |
|               | IN                           |                                                                                                    |              | -  |
| 🖴 底图管理        | IN IN                        | e more a construction of the second second s |              |    |
| <b>器</b> 场景管理 |                              | ► <b>₩</b> •                                                                                                    |              |    |
| ① 亮度设置        |                              |                                                                                                    |              | -  |
|               |                              |                                                                                                    |              | -  |
| 03            | Server_A[主]<br>囗192.168.1.35 | Server_B[圭]<br>₽192.168.1.121                                                                                                    | Switcher_K3  | 设置 |

显示为切换台 K3 的设备缩略图,标志"IN"为输入板卡,"CUT"为输出板卡,"CTRL"为控制板卡

注: 缩略图界面接口为绿色 表示设备检测到输入源接入到输入板卡上,设备接口 为灰色 则表示设备暂未检测到输入信号源。

6.3.2 图层管理

| Kommana | јеј воwтек <sup>®</sup> | 6               |               |    |
|---------|-------------------------|-----------------|---------------|----|
| @ 设备检测  | 图层ID:1                  | 图层名称:WIN-1      | 信号源:IN1-1     |    |
| 📚 图层管理  | 图层位置:X —                | 0 + Y           | - 0 +         |    |
| 🖴 底图管理  | 图层大小: W 一               | 3840 <b>+</b> H | - 2160 +      |    |
| 🖫 场景管理  | 图层设置: 🟹                 | <u>↓</u> (↑) ↓  |               |    |
| ● 亮度设置  |                         |                 |               |    |
|         | Server A[±]             | Server B[±]     | Switcher K3   | ~  |
| 03      | ₽192.168.1.35           | ₽192.168.1.121  | 192.168.1.242 | 设置 |

步骤1:按键选中K3图层时,触摸屏会切换到"图层管理"界面;

步骤 2: 右侧图层设置部分修改图层的 "X" 和 "Y" 进行图层位置调整;

步骤 3: 右侧图层设置部分修改 "W"和"H"进行图层大小调整;

步骤 4: 图层设置部分下方对图层进行层级设置:

置顶:将选中图层置于最顶层,覆盖所有其他图层。

置底:将选中图层置于最底层,被其他所有图层覆盖。

上移一层:将选中图层的层级上移一层。

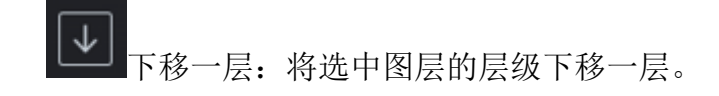

注: X表示水平方向起始点, Y表示垂直方向起始点。

#### 6.3.3 底图管理

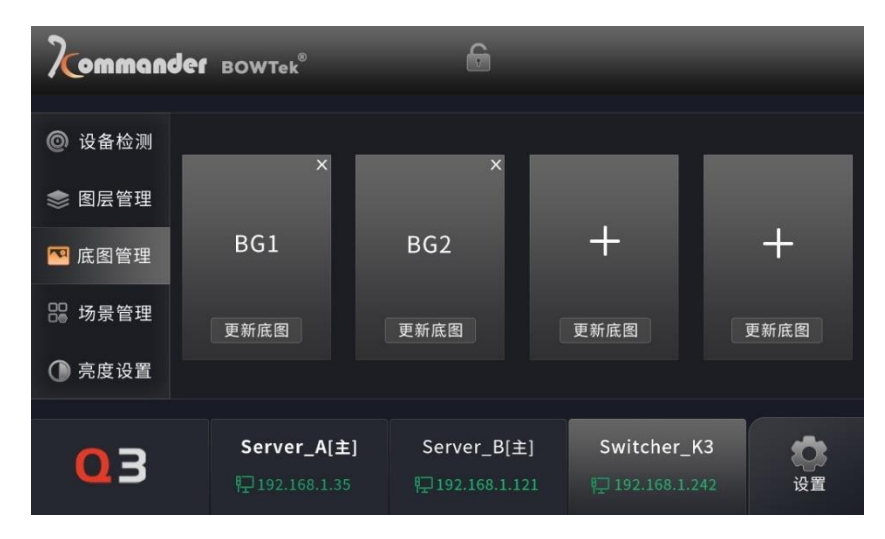

步骤 1: 点击触摸屏中 K3 菜单栏左侧的"底图管理",进入底图管理界面; 步骤 2: 点击底图管理中的"+"号,抓取当前 PGM 的画面存储为一张底图, 最大支持存储 4 张;

步骤 3: 抓取底图后,按键区域对应的 BG 键亮起,按下按键对应的底图会输出到 PGM 中,再次按键按键会关闭底图;

步骤 4: 点击后点击下方的"更新底图",将会重新抓取底图将之前保存的底 图进行覆盖;

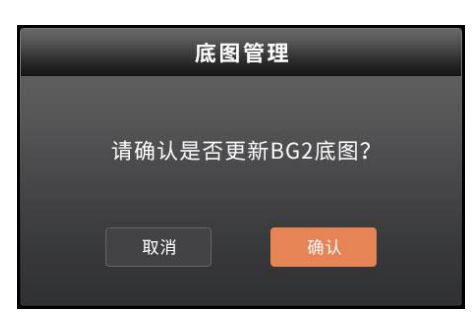

步骤 5: 点击底图右上角的"X",在弹窗提示"是否删除底图"点击确认,

即可对存储的底图进行删除。

注:底图不可编辑坐标,默认置顶不可叠加其他图层,且不能添加到 AUX 当中。

#### 6.3.4 场景管理

| Komman         | der Bowi   | ſek <sup>®</sup>       | 6                 | Ì                 | -        |               | -    |
|----------------|------------|------------------------|-------------------|-------------------|----------|---------------|------|
|                |            |                        |                   |                   |          |               | 1/42 |
| @ 设备检测         |            |                        |                   |                   |          |               |      |
| 📚 图层管理         | ▶ 1.场景1 三  | 2.场景2 三                | 3.场景3 ☰           | +                 | +        | ÷             |      |
| 🔤 底图管理         | +          | +                      | +                 | +                 |          | +             |      |
| <b>22</b> 场景管理 | U.         |                        |                   |                   |          |               |      |
| ① 亮度设置         |            |                        |                   |                   |          |               | ▼    |
| 03             | Ser<br>₽19 | ver_A[主]<br>2.168.1.35 | Server<br>₽192.10 | _B[主]<br>58.1.121 | Switcher | r_K3<br>1.242 | 设置   |

步骤 1: 点击触摸屏中 K3 菜单栏左侧的"场景管理",进入场景管理界面;

步骤 2: 点击 "+" 号将 PGM 中的图层信息快速的存储为场景;

步骤 3: 点击存储的场景中的"▶"将此场景调用到 PVW 中;

步骤4:点击存储的场景中的"■"将此场景进行删除,或者更新;

步骤 5: 右侧导航条对存储场景进行翻页。

#### 6.3.5 亮度设置

步骤 1: 点击触摸屏中 K3 菜单栏左侧的"亮度管理",进入亮度管理界面;

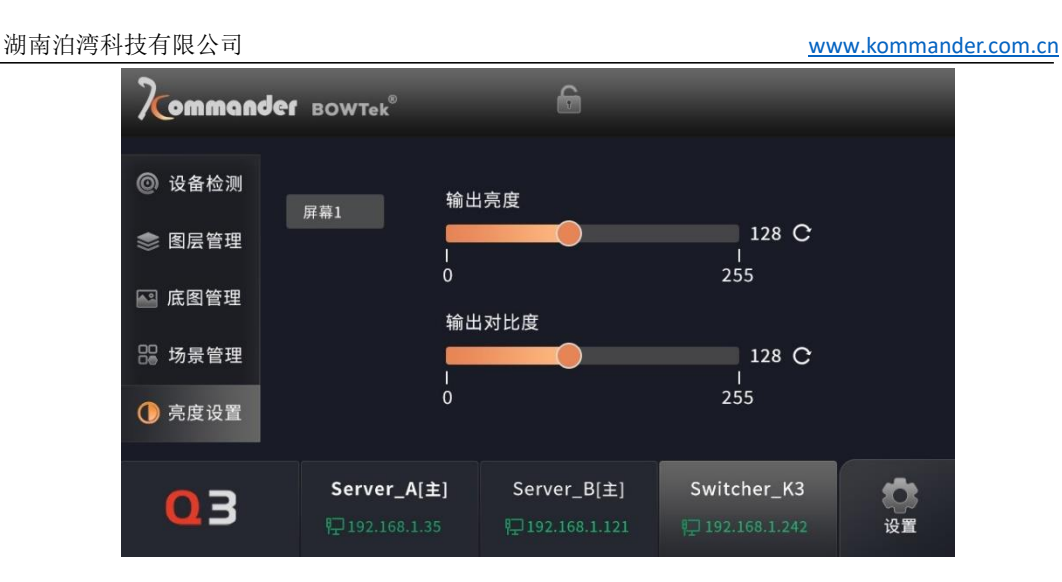

步骤 2: 拖动亮度调节或对比度调节滑块进行调节。

亮度调节:调节当前屏幕亮度,调节范围为 0-256 个档位。鼠标置于滑动条 上可拖动调节,也可输入数值或点击小箭头进行精确调整亮度档位。单击☑,用 于初始化亮度档位(默认 128)。

对比度调节:调节当前屏幕对比度,调节范围为 0-256 个档位。鼠标置于滑动条上可快速拖动调节,也可输入数值或点击小箭头进行精确调整对比度档位。 单击3,用于初始化对比度档位(默认 128)。

#### 6.4 设置

点击底端主菜单"设置"图标进入 Q3 设置高级功能设置页面

#### 6.4.1 通讯设置

| Kommande | BOWTek <sup>®</sup>          | é   | ł             |                  |        |      |                     | -          |
|----------|------------------------------|-----|---------------|------------------|--------|------|---------------------|------------|
| <        |                              | 设   | 置             |                  |        |      |                     |            |
| 👰 通讯设置   | <del>本</del> 切ID・            | 192 |               | 168              | 1      |      | 211                 |            |
| 🔲 触摸屏设置  | <b>本</b> 州IP.                |     |               |                  |        |      |                     |            |
| 🔡 高级设置   | 内置PCIP:                      | 192 |               | 168              | 1      |      | 212                 | ļ          |
| 凹 关于     | Server_A IP:                 | 192 |               | 168              | 1      |      | 35                  | 1          |
|          | Server_B lP:                 | 192 |               | 168              | 1      |      | 121                 |            |
|          | Server_C lP:                 | 192 |               | 168              | 1      |      | 242                 | l -        |
|          |                              |     |               |                  |        |      |                     |            |
| 03       | Server_A[主]<br>职192.168.1.35 | Sei | ver_<br>92.16 | _B[主]<br>8.1.121 | Switch | er_1 | <b>&lt;3</b><br>242 | <b>公</b> 置 |

Q3 控台有两台 IP 地址分为固件 IP 地址和内置 PC 的 IP 地址,更改固件 IP 地址,需重启控台后生效,PC 的 IP 地址需要关闭 Q3 软件进行设置。

填写 Server A, Server B, Switcher 所链接设备的 IP 地址,点击后方的应用进行保存。

| Kommande                                 | BOWTek <sup>®</sup>          | £                              |             |    |
|------------------------------------------|------------------------------|--------------------------------|-------------|----|
| <                                        |                              | 设置                             |             |    |
| <ul><li>◎ 通讯设置</li><li>■ 触摸屏设置</li></ul> | 5                            | <b>法按提示音</b>                   |             |    |
| 🗄 高级设置                                   | (                            | 🔵 开启 🛛 关闭                      |             |    |
| ₾ 关于                                     | 厨<br> <br> <br>20            | <b>祥幕亮度</b>                    | 100<br>100  |    |
| 03                                       | Server_A[主]<br>〒192.168.1.35 | Server_B[主]<br>₽ 192.168.1.121 | Switcher_K3 | 设置 |

#### 6.4.2 触摸屏设置

步骤1: 触摸屏点击提示音的开启或关闭提示音;

步骤 2: 对触摸屏的亮度进行调节,最低为 20%。

### 6.4.3 风扇设置

用于调节控台自身散热风扇的转速,分为"自动","静音","急速"三个挡位。

| Kommander                                                         | BOWTek <sup>®</sup>           | 6                              | -                              | -  |
|-------------------------------------------------------------------|-------------------------------|--------------------------------|--------------------------------|----|
| <                                                                 |                               | 设置                             |                                |    |
| <ul> <li>通讯设置</li> <li>触摸屏设置</li> <li>高级设置</li> <li>关于</li> </ul> | 风扇设置<br>推杆设置<br>出厂设置          | 〇自动 🔘                          | ) 静音 🛛 👌                       | 速  |
| 03                                                                | Server_A[主]<br>₽ 192.168.1.35 | Server_B[主]<br>₽ 192.168.1.121 | Switcher_K3<br>및 192.168.1.242 | 设置 |

6.4.4 推杆校准

步骤1:在"高级设置"中的"推杆设置"点击"开始校正"; 步骤2:根据弹窗提示,将推杆推至最底部后点击"校准";

| 推杆校准         |      |        |  |  |  |
|--------------|------|--------|--|--|--|
| 将推杆推至最<br>钮! | "底部" | 后点击校准按 |  |  |  |
| 取消           |      | 校准     |  |  |  |

步骤 3: 再次根据弹窗提示,将推杆推至最顶部后点击"校准";

|--|

www.kommander.com.cn

|             | 推杆校   | 准        |
|-------------|-------|----------|
| 将推杆推到<br>钮! | 至最"顶部 | 3"后点击校准按 |
| 取消          |       | 校准       |

步骤4:完成推杆校正,点击"确认"返回。

| 推杆设置         |    |
|--------------|----|
| 校准完成,点击确认后返回 | ]! |
| 取消 确认        |    |

6.4.5 出厂设置

步骤 1:点击操作区左侧高级设置中的"出厂设置"进入恢复出厂设置页面; 步骤 2:点击"应用"后根据弹窗提示:"请确认是否选择恢复出厂设置",

| Kommande                                                                  | воwтек®                      | e                              |                       |                |
|---------------------------------------------------------------------------|------------------------------|--------------------------------|-----------------------|----------------|
| <                                                                         |                              | 设置                             |                       |                |
| <ul> <li>◎ 通讯设置</li> <li>● 触摸屏设置</li> <li>● 高级设置</li> <li>● 关于</li> </ul> | 风扇设置<br>推杆设置<br>出厂设置         | 出厂<br>请确认是否<br>时设置?<br>确认      | 设置 ×<br>*选择恢复出厂<br>取消 |                |
| 03                                                                        | Server_A[主]<br>职192.168.1.35 | Server_B[主]<br>₽ 192.168.1.121 | Switcher_K3           | <b>读</b><br>设置 |

步骤 3: 单击确认,即进行恢复出厂设置操作。

# 6.4.6 关于

| Kommande                                                                                                    | BOWTek <sup>®</sup>          | 6                               |                                 |                 |  |
|----------------------------------------------------------------------------------------------------|------------------------------|---------------------------------|---------------------------------|-----------------|--|
| <                                                                                                    |                              | 设置                              |                                 |                 |  |
| @ 通讯设置                                                                                                    |                              |                                 |                                 |                 |  |
| 🔲 触摸屏设置                                                                                                    | Ν                            | 1CU版本: V2.2.1                   |                                 |                 |  |
| 🔛 高级设置                                                                                                    | N                            | MCU版本: V2.2.1                   |                                 |                 |  |
| 🎦 关于                                                                                                    | F<br>Swit                    | PGA版本: V2.9.6<br>cher版本: V1.2.3 |                                 |                 |  |
| 雪技术支持电话: 400-631-8068 □ にない □ にない □ |                              |                                 |                                 |                 |  |
| 03                                                                                                    | Server_A[主]<br>职192.168.1.35 | Server_B[主]<br>타고192.168.1.121  | Switcher_K3<br>타고 192.168.1.242 | <b>()</b><br>设置 |  |

用于确认当前版本,核对是否需要升级和升级是否成功。

# 七、Q3 按键功能说明

#### 7.1 Screen

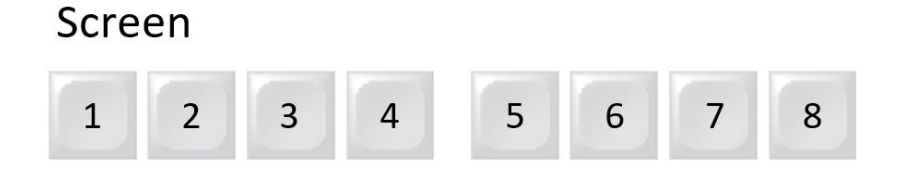

8个按键对应 1-8个屏幕组,显示屏幕组的状态根据控制的设备不同,所 支持配置的屏幕组数量不同。

按键灯颜色说明:

- 白色: 己添加的屏幕组
- 蓝色: 当前正在使用或编辑的屏幕组
- 不亮: 未添加屏幕

#### 7.2 Aux

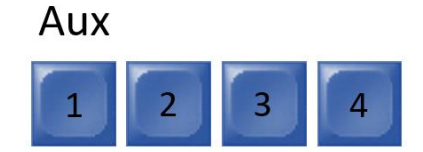

4 个辅助屏幕输出按键,与 K3 上 AUX 接口相对应,按下后再选择 K3 任意的一路输入信号源,即可将该输入画面给到 K3 对应的 AUX 接口上进行监视按键灯颜色说明:

- 白色: 未选中
- 蓝色: 当前选中或编辑的屏幕组
- 不亮

#### 7.3 Layer

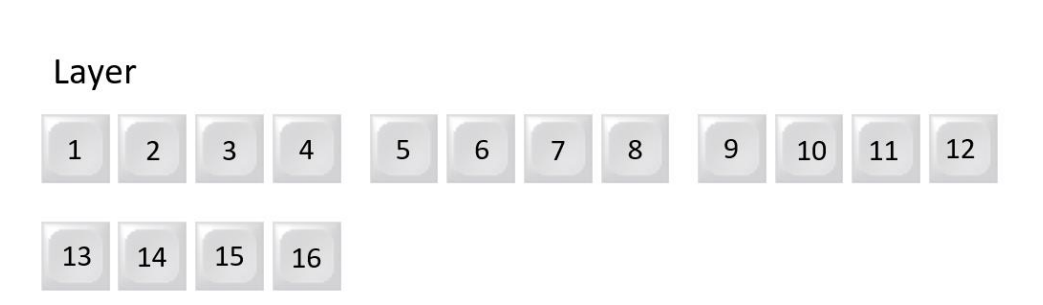

16个白色数字按键对应后端设备的1-16个活动图层,长按空白按键3秒 新建图层。

按键灯颜色说明:

- 白色: 已添加的图层
- 蓝色: 当前正在使用或编辑的图层
- 不亮: 未添加图层

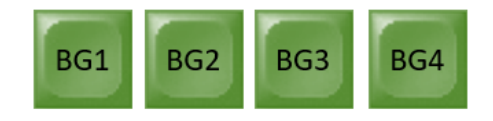

4个绿色 BG 按键,对应切换台存储的 4 张底图

按键灯颜色说明:

- 白色: 己存储的底图
- 蓝色: 当前正在使用的底图
- 不亮: 未添加底图

### 7.4 Input

Input

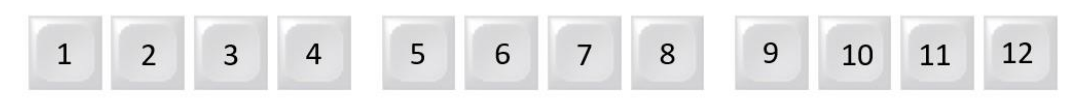

12个按键对应 K3 的 12 路输入一一对应, DP4 主 4 备对应数字按键 1-4, 四路 HDMI1.4 输入对应数字按键 5-8,四主四环出的 SDI-3G 对应数字按键 9-12。

按键灯颜色说明:

- 白色: 该输入源已接入
- 蓝色: 当前正在使用或编辑的输入源
- 不亮: 未检测到输入源

### 7.5 Preset

| Preset |    |    |    |    |    |    |    |    |    |    |    |
|--------|----|----|----|----|----|----|----|----|----|----|----|
| 1      | 2  | 3  | 4  | 5  | 6  | 7  | 8  | 9  | 10 | 11 | 12 |
|        |    |    |    |    |    |    |    |    |    |    |    |
| 13     | 14 | 15 | 16 | 17 | 18 | 19 | 20 | 21 | 22 | 23 | 24 |

24个按键对应用户设置的第1-24的预设场景,按下将预设调用到当前模式上,K3支持最多保存500个模式场景,通过长按空白的按键可以保存场景。

按键灯颜色说明:

- 白色: 已保存的预设
- 蓝色: 当前正在使用或编辑的预设
- **不亮**:未保存屏幕信息的预设场景

### 7.6 Transition

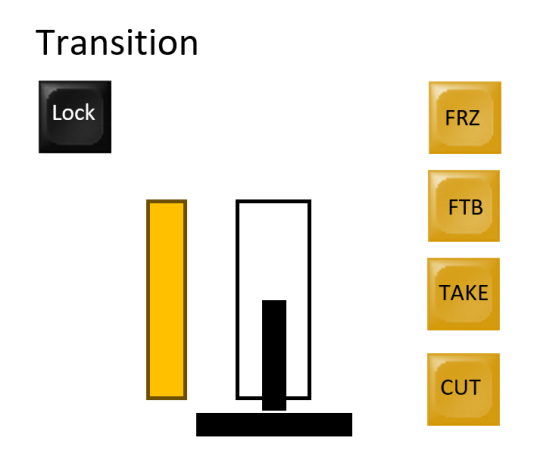

- LOOK: 锁定控台所有按键,包括 T-Bar,再次按下解锁
- **T-BAR**: 控制 PVW 与 PGM 进行切换
- FRZ: 输出画面冻结在某一帧, 再次按下恢复正常播放
- FTB: 输出画面变黑场,再次按下恢复正常播放
- TAKE: PVW 与 PGM 画面淡入淡出切换, TAKE 时间可修改 0.0-

5.0 秒

● CUT: PVW 与 PGM 画面瞬切

注: T-Bar 手动控制切换过程中, Q3 控制切换台区域的按键按下后无效。

#### 7.7 Kommander Effect

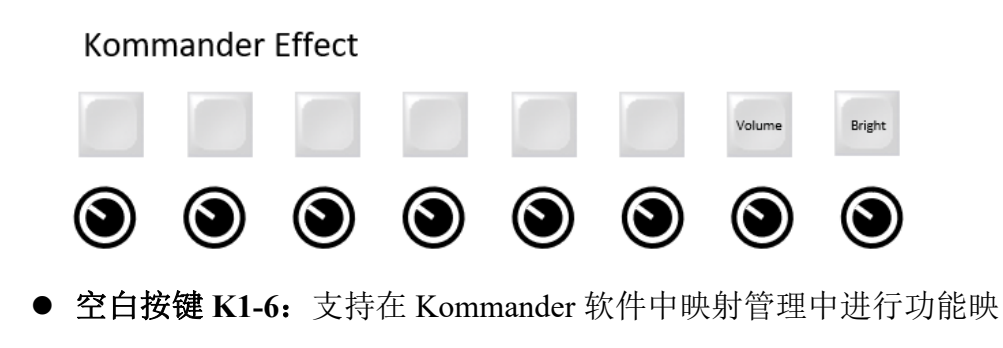

- 旋钮 B1-6: 支持在 Kommander 软件中映射管理中进行功能映射
- Volume: 按下时,灯亮,旋钮可以调节 Kommander 软件的音量大小,反之灯灭,旋转旋钮不生效
- Bright: 按下时,灯亮,表示下方对应的旋钮可以调节 Kommander 软件的输出亮度,反之灯灭,旋转旋钮不生效
- 注: kommander 映射步骤请参考 8.2 按键映射

Kommander Plan

#### 7.8 Kommander Plan

| 1  | 2  | 3  | 4  | 5  | 6  |    | Previous<br>Group | Next<br>Group |    | KV |
|----|----|----|----|----|----|----|-------------------|---------------|----|----|
| 1  | 2  | 3  | 4  | 5  | 6  | 7  | 8                 | 9             | 10 | 11 |
| 12 | 13 | 14 | 15 | 16 | 17 | 18 | 19                | 20            | 21 | 22 |
| 23 | 24 | 25 | 26 | 27 | 28 | 29 | 30                | 31            | 32 | 33 |

- **蓝色数字按键 1-6:** 与 Kommander 预案组 1-6 对应
- **Previous Group:** Kommander 切换上一个预案组
- Next Group: Kommander 切换上一个预案组
- KV: 调用 Kommander 中被设置为主 KV 的预案,当 Kommander 中存在主 KV 预案时,按键灯亮,反之灯灭,按键不生效
- 白色数字键 1-33: 与 Kommander 当前预案组中的预案对应

### 7.9 Function

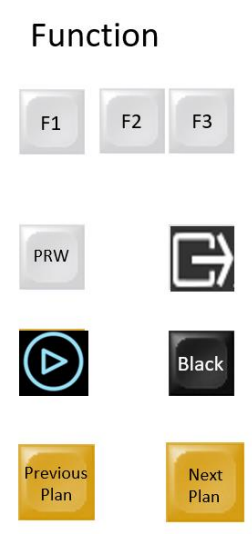

- F1-3: 支持在 Kommander 软件中映射管理中进行功能映射
- PRW: Kommander 模式切换为预编辑模式,灯亮为预编模式,反
   之为实时模式
- **F**: 将 Kommander 预编的内容切换到实时并输出
- 论: 控制 Kommander 当前模式里的素材播放/暂停
- Black: 控制 Kommander 输出黑屏
- Previous Plan: Kommander 当前模式中播放的预案切换为上一个
   预案
- Next Plan: Kommander 当前模式中播放的预案切换为下一个预案

# 八、设备控制

# 8.1 主界面

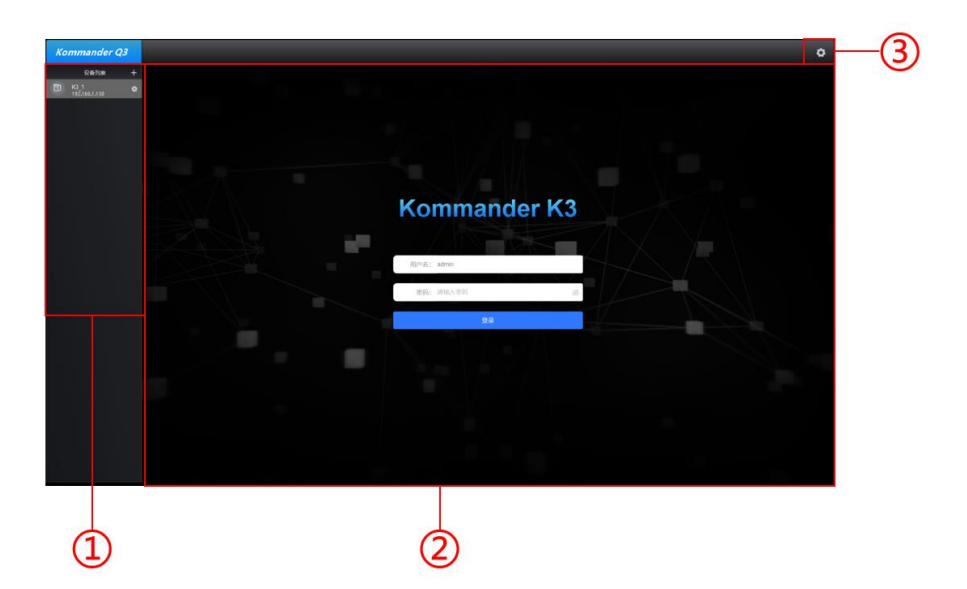

| 序号 | 名称      | 功能说明                           |
|----|---------|--------------------------------|
| 1  | 设备列表    | 局域网内所有的 K3 设备                  |
| 2  | 登录      | 当前选中的 K3,默认用户名:admin,密码为空      |
| 3  | Q3 高级设置 | 包含:Q3 上位机的 IP 设置,Q3 的固件升级和版本信息 |

# 8.2 添加设备

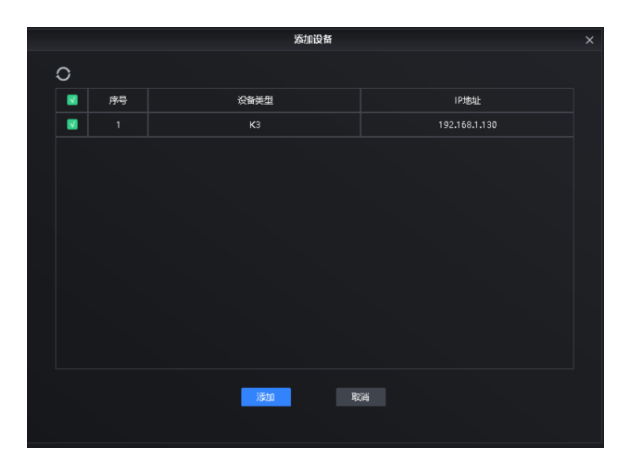

点击主界面设备管理的"+"号打开添加设备界面,刷新局域网的设备后并 勾选点击添加。

### 8.3 系统退出

系统登录后,在网页右上角,点击 admin,单击弹出列表中的"退出",即可 完成系统退出。

切换登录账号操作也需要退出当前登录账户,再登录所需账号。

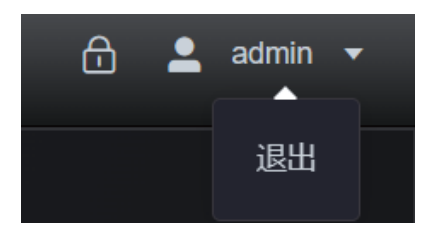

8.4 界面锁定

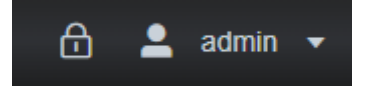

位于操作区的右上角,点击 印可锁定,锁定界面如下。页面锁定后屏蔽其他操作,点击屏幕中央的 图标进行解锁。

| ٠                         |                                                                                                    |                                                                                                    |
|---------------------------|----------------------------------------------------------------------------------------------------|----------------------------------------------------------------------------------------------------|
| 1633.96日                  |                                                                                                    |                                                                                                    |
| + OUT-1 3640+2160@60Hz 7  |                                                                                                    |                                                                                                    |
| - OUT-2 3640+216086042 8  |                                                                                                    |                                                                                                    |
| + OUT-3 3040+2160g60Hz 9  |                                                                                                    |                                                                                                    |
| - CUT-4 3849-316989692 10 | Ą                                                                                                    | MERCE         LCO         LCO           MERCAR         G         1         24         4         1           MERCAR         SEQ         MERCAR         MERCAR         MERCAR         1         1         1         1         1         1         1         1         1         1         1         1         1         1         1         1         1         1         1         1         1         1         1         1         1         1         1         1         1         1         1         1         1         1         1         1         1         1         1         1         1         1         1         1         1         1         1         1         1         1         1         1         1         1         1         1         1         1         1         1         1         1         1         1         1         1         1         1         1         1         1         1         1         1         1         1         1         1         1         1         1         1         1         1         1         1         1         1         1 |
|                           | а слада слада слада слада слада слада слада слада слада слада слада слада слада слада слада слада слада слада с<br>ОКГ541 ОКГ541 ОКГ551 ОКГ554 Завества<br>завества завества завества                                                                                                    |                                                                                                    |
|                           | atoriane: termination of the second second s |                                                                                                    |

# 8.5 系统信息通知

单击 43 按钮展开消息列表,此位置可查看到来自系统的信息。

| <b>8</b> |      |                        |
|----------|------|------------------------|
|          | 消息列表 |                        |
| 窗口数量超限   |      | 2025-02-13<br>16:54:06 |
| 窗口数量超限   |      | 2025-02-13<br>16:54:06 |
| 窗口数量超限   |      | 2025-02-13<br>16:54:06 |
| 窗口数量超限   |      | 2025-02-13<br>16:54:06 |
| 窗口数量超限   |      | 2025-02-13<br>16:54:07 |
| 窗口数量超限   |      | 2025-02-13<br>16-54-07 |

8.6 配屏

# 8.6.1 界面说明

| ٠                                                                                                    |                                                                                                    |                             |                         |                           |    | ()<br>()<br>()<br>()<br>()<br>()<br>()<br>()<br>()<br>()<br>()<br>()<br>()<br>( |                                               | 🔒 💄 admin 🔻 |
|----------------------------------------------------------------------------------------------------|----------------------------------------------------------------------------------------------------|-----------------------------|-------------------------|---------------------------|----|---------------------------------------------------------------------------------|-----------------------------------------------|-------------|
| \$                                                                                                    | 俞出接口                                                                                                    |                             | <b>屏幕</b> AUX屏幕         |                           |    |                                                                                 |                                               | 屏幕设置        |
| OUT-1     S     HDMI 2-0     O     OUT-2     S     OUT-2     S     OUT-3     S     OUT-3     S     OUT-4     S     OUT-4     S     OUT-4     S | 840-2160@60H2<br>UT 1-11所篇]<br>3840×2160@60H2<br>UT 2-1[所篇]<br>3840×2160<br>840×2160@60H2<br>UT 3-1[所篇]<br>3840×2160<br>840×2160@60H2<br>UT 3-1[所篇]<br>3840×2160 | 7<br>8<br>9<br>0<br>10<br>0 | 1<br>007151<br>366-2160 | «2<br>олг 2-1<br>заекстие | -3 |                                                                                 | 007.4.1<br>3840-709                           |             |
| R                                                                                                    | 1                                                                                                    |                             |                         |                           | 2  |                                                                                 | €<br>⊙<br>25 %<br>⊙<br>⊡CELOREY<br>ANJAGRANEY | 3           |

| 序号 | 名称 | 功能说明                                                            |
|----|----|-----------------------------------------------------------------|
| 1  | 输出 | 4K模式下,分为4组,每层HDMI2.0-A1,A2,B1,B2为一组输出,输出分辨率和画面相同                |
|    |    | 2K模式下,分为8组,每层HDMI2.0A1,A2为一组输出,<br>HDMI2.0B1,B2为一组输出,输出分辨率和画面相同 |

| 湖南泊 | 1湾科技有限公司 | www.kommander.com.cr              |
|-----|----------|-----------------------------------|
| 2   | 屏幕       | 默认:4K 模式,水平 1*4 布局,从左到右映射 HDMI 输出 |
|     |          | 1-4                               |
|     |          | 支持手动拖拽输出到屏幕上进行绑定                  |
| 3   | 参数调节     | 屏幕类型:LCD 和 LED,可选,LED 模式下可设置分辨率与  |
|     |          | 大屏分辨率一致                           |
|     |          | 屏幕布局:根据后端设备排布关系设置拼接的列数            |
|     |          | 输出分辨率:固定 18 种常用分辨率和自定义分辨率,输出      |
|     |          | 帧率可设置为 30Hz,50Hz 或 60Hz           |

#### 8.6.2 输出接口属性

点击输出接口右侧弹出"输出设置"窗口,可在此位置修改当前选定的输出 接口的接口名称、屏幕绑定关系和输出端口映射关系,同时也可查看到当前输出 接口的输出分辨率。

点击输出接口右侧的 <sup>2</sup> 按钮右侧弹出"测试画面"窗口,可将当前选中的输 出口设置为测试画面状态,测试画面包含纯色、条纹、网格、渐变等元素。

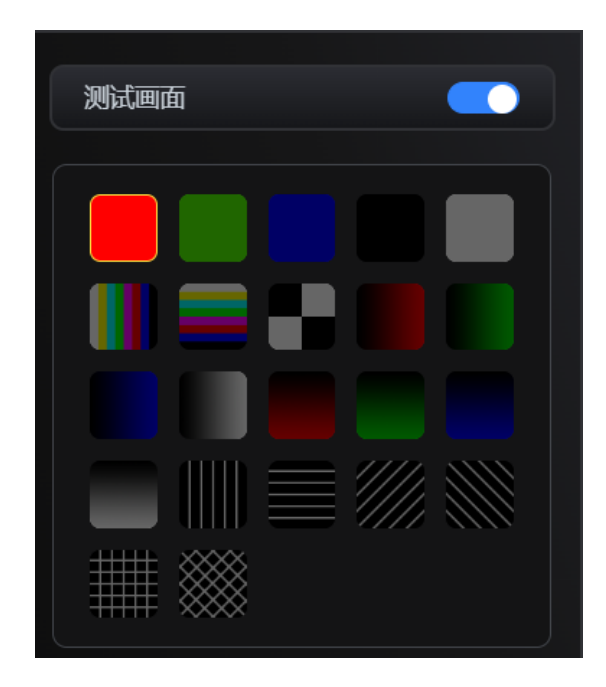

### 8.6.3 输出预览图

方便操作者配置屏幕时获取设备信息,位于操作区左下角
| na na na na na na na na na na na na na n                |           |              |                    |
|---------------------------------------------------------|-----------|--------------|--------------------|
|                                                         |           | III ALIX / 用 | 输出接口               |
|                                                         |           |              | 3840+2160g60Hz 7   |
| antecia Street                                          |           |              | 3840+2160g60Hz 8   |
| <b>唐田公</b> 校 []]第1                                      |           |              | 3840+2160@60Hz 9   |
| 第日発生 100 100<br>第日第二章 1 1 月 4<br>100599日章 ● 502 ● 10111 |           |              | 3840-21608800+2 10 |
| 3840×2160 → 60Hz                                        |           |              |                    |
|                                                         |           | 1            |                    |
| AND-2100 3440-2100                                      | 5540+2100 | 5040+2360    |                    |
| C /                                                     |           | Deser        |                    |
|                                                         |           | : 📼 🧕        | 4K(60Hz) 🥽         |
|                                                         |           | : = 🧕        | 4K(60Hz)           |
|                                                         | 0 0       | : 📼 🚺        | 4K(60Hz)           |
|                                                         |           | : 📼 🧕        | 4K(60Hz)           |
|                                                         |           | 👥            | <b>K 🗧 :</b> 📼     |
|                                                         |           |              | @ @ : @ @          |

注: 设备界面接口为绿色 表示设备检测到输入源接入到输入板卡上, 设备接口为灰色 则表示设备暂未检测到输入信号源

## 8.7 图层

点击顶端主菜单"图层"图标进入图层编辑页面

### 8.7.1 界面说明

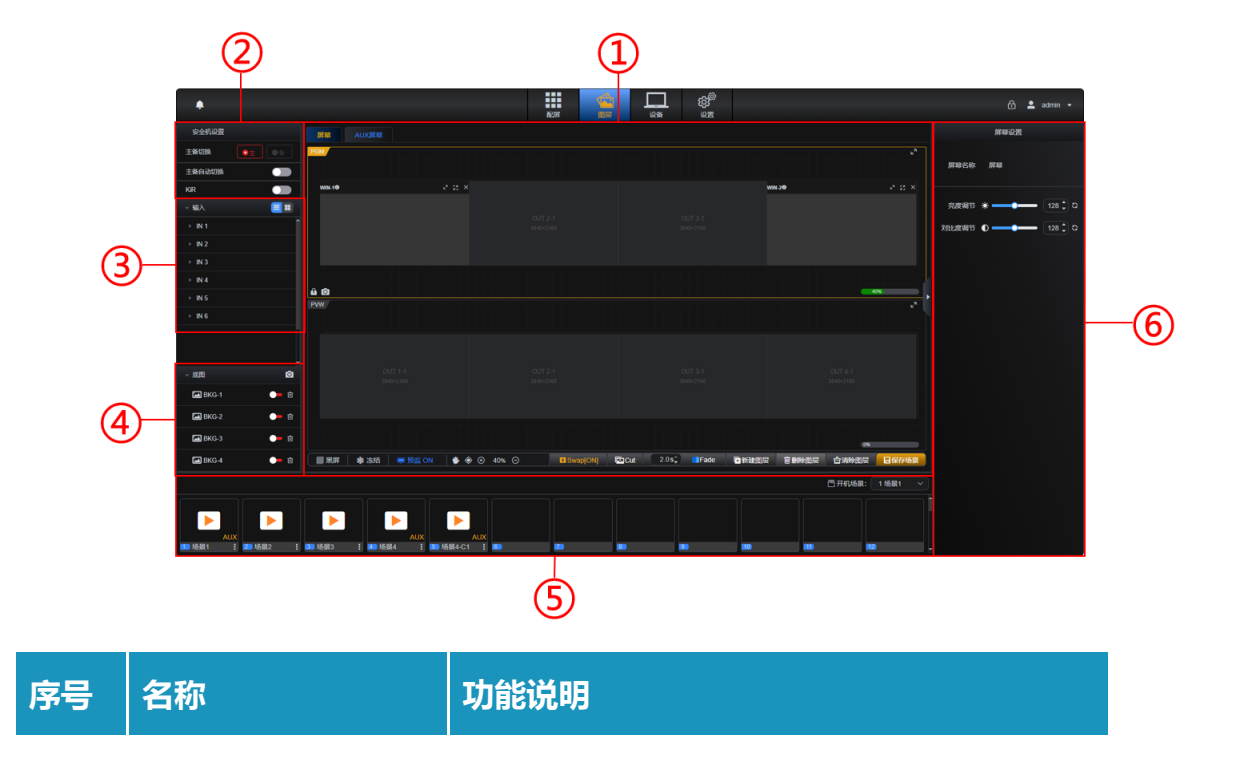

湖南泊湾科技有限公司

www.kommander.com.cn

| 1 | 输出窗口编辑区 | PGM:实时输出窗口,PVW:预编辑输出窗口,调节每个<br>显示窗口的位置参数                                  |
|---|---------|---------------------------------------------------------------------------|
| 2 | 安全机设置   | 主备切换:切换 DP 输出板卡信号源<br>主备自动切换:信号源热备份,主出现问题后自动切换为备<br>KRI:识别前端播控软件运行情况切换来切换 |
| 3 | 输入源     | 与输入卡相对应,可查看输入分辨率帧率,和设置截取等信<br>息                                           |
| 4 | 底图管理    | 抓取实时窗口中画面储存为底图,最大4张                                                       |
| 5 | 场景管理    | 保存,加载,删除,复制,重命名等,最大支持保存 500 个<br>场景                                       |
| 6 | 参数设置    | 根据选择模块不同,功能不同,如:图层坐标调整,输入源<br>信号裁剪,输出亮度,对比度调整等                            |

#### 8.7.2 新建图层

步骤1:点击"图层"进入图层设置界面;

步骤 2: 按住鼠标左键在操作区内拖动;

步骤 3: 当画出一个矩形的时候松开鼠标左键,一个图层窗口即建立完

成; (或者点击操作区右下角的"新建图层")

| ٠                |               |                                         |                           | AF 回应                                   |                               |         |            |         |            | 👤 admin 👻 |
|------------------|---------------|-----------------------------------------|---------------------------|-----------------------------------------|-------------------------------|---------|------------|---------|------------|-----------|
| 安全机设置            |               | MAL AUX##                               |                           |                                         |                               |         |            |         | 图层设置       |           |
| 主备切换             |               | PGM                                     |                           |                                         |                               |         |            | 图层ID    |            |           |
| 主备自动切换           |               |                                         |                           |                                         |                               |         |            |         |            |           |
| KIR              |               |                                         |                           |                                         |                               |         |            | 图层名称    | WIN-3      |           |
| → 輸入             |               |                                         |                           |                                         |                               |         |            | 信号源     | IN5-1      |           |
| → IN 1           |               |                                         |                           |                                         |                               |         |            | 際に必要    | <b>I 5</b> |           |
| > IN 2           |               | A <b>A</b>                              |                           |                                         |                               | _       |            |         |            |           |
| > IN 4           |               |                                         |                           |                                         |                               | 0%      | <u>د</u> م | 层级设置    |            | ⊥⊥        |
| ► IN 5           |               |                                         |                           |                                         |                               |         |            |         |            |           |
| ⊢ IN 6           |               | 06.MM                                   | ~ 2 ×                     |                                         |                               |         |            | ▼ 图层参数  | k          |           |
| - 麻潤             | Ô             |                                         | MALE AL                   |                                         |                               |         |            |         |            |           |
| 🔚 BKG-1          | <b>—</b> 🗎    |                                         |                           |                                         |                               |         |            | 完度 3840 | ; 燕鹿       |           |
| 🖾 BKG-2          | <b>—</b> 🗊    |                                         |                           |                                         |                               |         |            |         |            |           |
| 🖾 BKG-3          | <b>—</b> Ū    |                                         |                           |                                         |                               | (12%    |            |         |            |           |
| 🖾 BKG-4          | <b>—</b> î    | Swap[ON]                                | Cut 2.0                   | s‡ #################################### | QALON ● ● ● 30% ○ ● ● ● 30% ○ | 會清除國层 😽 | 保存场景       |         |            |           |
|                  |               |                                         |                           |                                         |                               | 四开机场用。  | 1 編開1 🗸    |         |            |           |
| ► AUX<br>■ 场量1 目 | ▶ 33 场跟2 : 33 | ▶ ► ► ► ► ► ► ► ► ► ► ► ► ► ► ► ► ► ► ► | AUX AUX E 100 场级4C1 E 100 |                                         |                               |         | 2          |         |            |           |

#### 8.7.3 调整图层

图层选定、临时选定、未选定状态介绍

选定状态:图层边框为全包围黄色,此时页面右侧的设置菜单内容仅对当前 选定图层有效。

临时选定状态: 当鼠标放置在窗口上时,鼠标形状变成手指<sup>↓</sup>状态,可操 作图层窗口内部的功能菜单,拖动鼠标可移动图层窗口的位置;同时窗口的四边 和四角会有短黄线进行标识,此时鼠标移动到四边或角落,会变成双向箭头 ↔ 图标,此时可通过鼠标拖拽改变图层大小。

未选定状态:图层无黄色边框。

各状态图如下:

| WIN-1 IN2-10                                                       | ⊌" [] × | WIN-1 IN4-20           | 2-                                     | ~ 23 ×  | WIN-1 IN2-10 (183                                          | r₀ 53 ×           |
|--------------------------------------------------------------------|---------|------------------------|----------------------------------------|---------|------------------------------------------------------------|-------------------|
| 图层位置: [385,370]<br>图层大小: [1730×841]<br>分辨率: [3840×2160<br>0017 2-3 | 1       | 图层位置:<br>图层大小:<br>分辨率: | [830,275]<br>[1945×923]<br>[3840×2160] | OUT 2-4 | 图层位置: [385,370<br>图层大小: [1730×8<br>分辨率: [3840×2<br>OUT 2-3 | 0]<br>41]<br>160] |
| 选定状态                                                               |         | 临时边                    | 也定状态                                   | :       | 未选定状态                                                      | 态                 |

#### 8.7.4 调整图层大小和位置

#### 调整图层大小

新建图层后,可通过鼠标在图层边缘或四角位置进行拖拽调整图层的大小, 也可在选中图层时,在右侧图层设置部分修改图层的"宽度"和"高度"进行图 层大小调整。

#### 调整图层位置

新建图层后,可通过鼠标 C 在图层上按住鼠标左键不放进行移动,即可调整图层的位置,也可在选中图层时,在右侧图层设置部分修改图层的"X"和"Y"进行图层位置调整。

注: X表示水平方向起始点, Y表示垂直方向起始点。

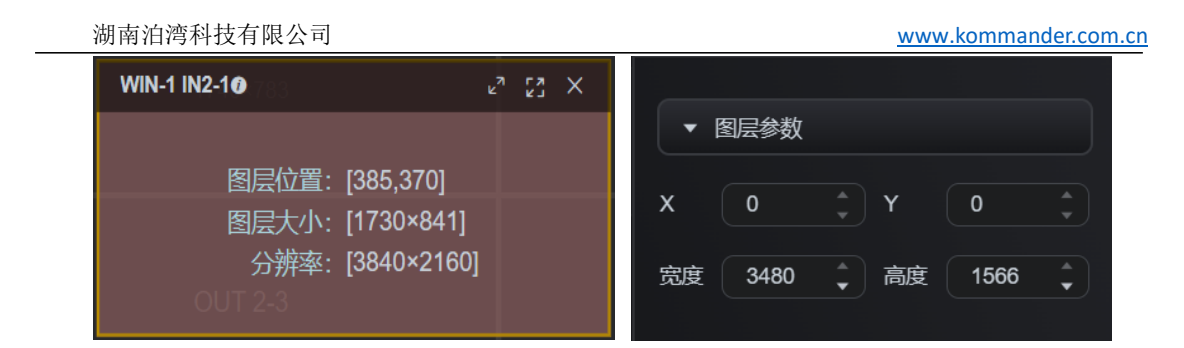

#### 8.7.5 图层功能菜单

#### 中央画布区图层信息和功能按钮介绍

以下图信息举例:

| WIN-1 IN1-1 | • |       |             | <b>.</b> 2 |
|-------------|---|-------|-------------|------------|
|             |   |       |             |            |
|             |   |       |             |            |
|             |   |       |             |            |
|             |   |       |             |            |
|             |   |       |             |            |
|             |   | 图层大小: | [3840×2160] |            |
|             |   | 分辨举:  | [1920×1080] |            |
|             |   |       |             |            |
|             |   |       |             |            |

()可查看到详细画面参数,鼠标悬停此处查看详细画面信息,如下图。

图层名称: WIN-1 为窗口编号, IN1-1 为信号源输入。

图层位置: [X,Y], 以画布左上角为原点坐标, 横向为 X 轴, 纵向为 Y 轴。

图层大小:[宽×高],图层宽度和高度像素点。

分辨率:[宽×高],信号源输入分辨率。

4 铺满整个屏幕:将当前图层进行全屏操作。

**上** 铺满所覆盖的输出口:将当前图层在图层所覆盖的输出口满屏显示。

╳ 删除图层: 删除当前鼠标所操作的图层。

还原:还原图层上一步的大小和位置设置。

注: 新开的画面暂无"还原"图标, 当对当前画面执行了"铺满整个屏幕"或"铺满所

覆盖的输出口"操作时,对应操作的图标会自动变成"还原",同理,点击"还原"后图层 右上方的功能图标也会变回之前的状态。

中央画布区图层信息和功能按钮介绍

| 图层设置 |          |       |  |         |  |  |  |  |
|------|----------|-------|--|---------|--|--|--|--|
|      |          |       |  |         |  |  |  |  |
| 图层ID | 1        |       |  |         |  |  |  |  |
|      |          |       |  |         |  |  |  |  |
| 图层名称 | WIN-     | 1     |  |         |  |  |  |  |
|      |          |       |  |         |  |  |  |  |
| 信号源  | IN1-1    |       |  | <b></b> |  |  |  |  |
| 정묘상문 |          | [ 7 ] |  |         |  |  |  |  |
| 图层设置 | <b>-</b> | КJ    |  |         |  |  |  |  |
| 日祖八里 |          | J.    |  | L.      |  |  |  |  |
| 层纵反直 | <u> </u> | Ľ     |  |         |  |  |  |  |
|      |          |       |  |         |  |  |  |  |

图层名称:更改图层名称。

信号源 : 快速切换信号源。

图层设置:

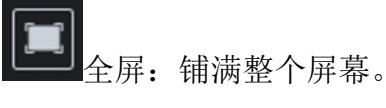

铺满所覆盖的输出口:将当前图层在图层所覆盖的输出口满屏显

示。

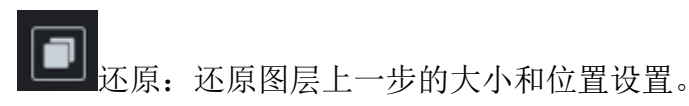

层级设置:

**还**置顶:将选中图层置于最顶层,覆盖所有其他图层。

置底:将选中图层置于最底层,被其他所有图层覆盖。

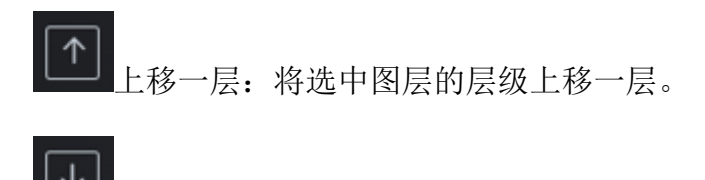

下移一层:将选中图层的层级下移一层。

#### 8.7.6 AUX 设置

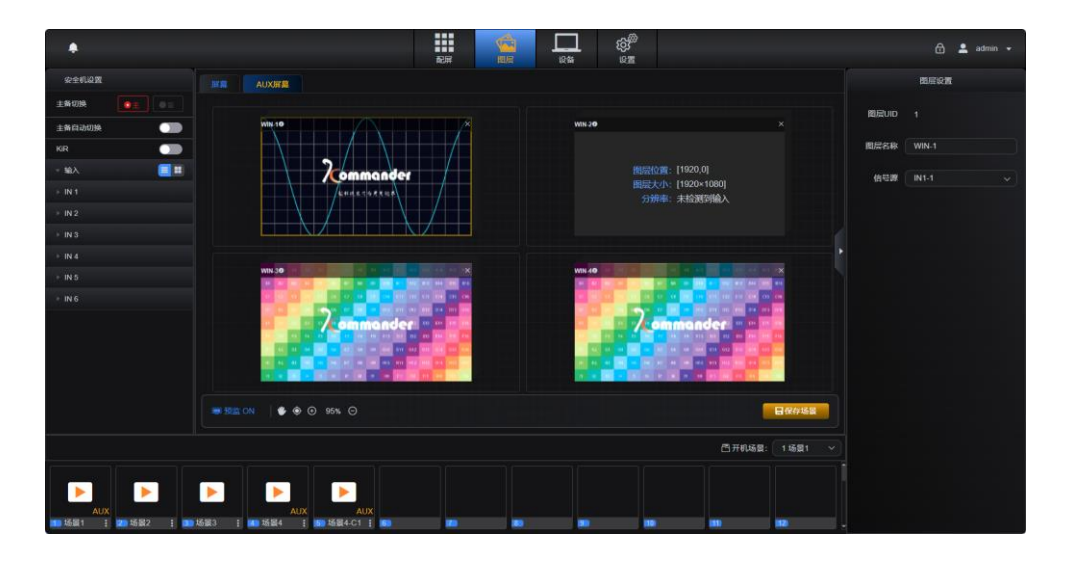

4 个 AUX 输出窗口,任意选择一路输入信号进行输出,可保存到预设场景中

注:每个 AUX 窗口只能添加一路输入信号源,默认全屏,不可编辑窗口大小和位置关系。

### 8.8 输入设置

#### 8.8.1 切换输入源

在图层页面,可对已建立的图层窗口进行输入源切换。

输入源列表位于图层页面左侧,点击展开对应的输入板卡,将信号源拖拽到 对应图层上,即可完成输入源的切换。

| 湖南泊湾科技有           | 有限公司              |           |            |              | www.k     | ommar                   | nder.com. |
|-------------------|-------------------|-----------|------------|--------------|-----------|-------------------------|-----------|
| <b></b>           |                   |           |            |              |           | ۵                       | 🛓 admin 👻 |
| 安全机设置             | <b>屏幕</b> AUX屏幕   |           |            |              |           | 图层设置                    |           |
|                   | PGM               |           |            |              | 图层ID      |                         |           |
|                   |                   |           |            |              | 图层名称      | WIN-1                   |           |
| - 输入 📃 🎫          |                   |           |            |              | 信号源       | IN2-1                   | ~         |
|                   | <b>≙ ©</b><br>≅₩₩ |           | 0%         | <u>د</u> م • | 图层设置      |                         |           |
|                   | MIN-10 2 22 X     |           |            |              | 层级设置      | $\overline{\mathbf{A}}$ | ↑ ↓       |
| DP 12 HI2-1 DP 12 |                   |           |            |              |           |                         |           |
|                   |                   |           |            |              | ▼ 图层参     | 数                       |           |
| → IN 4            |                   |           | 20%        |              |           |                         | 0         |
| ≻ IN 5            |                   | 第 照屏 衆 冻结 |            | P.512 =      |           |                         | 2160      |
| → 底閣 🖸            |                   |           |            | 和子物展         | 17054 384 |                         | 2100 -    |
|                   |                   |           | 日 开机场景: 请选 | 择 >          |           |                         |           |
|                   |                   |           |            |              |           |                         |           |
|                   |                   |           |            |              |           |                         |           |
| <b>1 2 3</b>      | <b>I I I</b>      |           | 11) 12     |              |           |                         |           |

#### 8.8.2 截取输入源

设备支持截取输入源,并将截取后的输入源作为一路独立的输入源来使用, 设置输入源截取参数的基准值为当前输入源的宽高像素分辨率。

操作步骤如下:

步骤 1: 点击输入源右侧的设置 ☑ 按钮,在页面右侧弹出"输入设置";

步骤 2: 在"输入设置"位置,可添加输入源的别名,便于区分;

步骤 3: 点击"输入截取",在展开的页面中设置截取的输入源别名,设置输入截取的 X 轴、Y 轴、宽度、高度,点击"添加"完成名称和参数设置,或者选着截取布局,快速将输入信号进行等分;

|          | 输入设置          |             |
|----------|---------------|-------------|
| 名称 IN1-1 |               |             |
| 分辨率      | 3840×2160@60H | z           |
| ▼ 输入截    | 載取            |             |
| 截取布局     |               |             |
| 2x2      | 3x3           | <b>4</b> x4 |
| 添加       |               |             |
| 自定义布局    |               |             |
| * 名称     | IN1-1- 1      |             |
| ×        | 0 🌲 Y         |             |
| 宽度       | 0 🛔 高度        |             |
| 添加       |               |             |

步骤 4: 展开被截取的输入源,即可看到已添加的截取输入源。

| ✓ IN 1      |           |
|-------------|-----------|
|             | .2<br>3 备 |
| IN1-1-2x2-1 | <b>Ö</b>  |
| IN1-1-2x2-2 | <b>Ö</b>  |
| IN1-1-2x2-3 | <b>Ö</b>  |
| IN1-1-2x2-4 | <b>Ö</b>  |

例如:截取输入源左上角 800×600 的区域作为一个输入源来使用,X轴、 Y轴均设为0,宽度设为800,高度设为600,如下图屏幕的效果,左侧为显示完 整的输入源效果,右侧为截取输入源后作为一个独立输入源来使用的的画面显示 效果。 湖南泊湾科技有限公司

www.kommander.com.cn

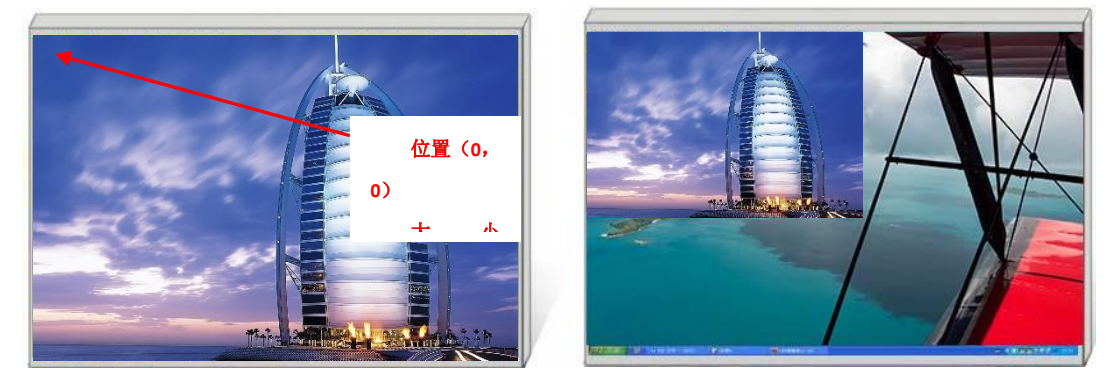

完整输入源

截取后输入源

#### 8.8.3 主备自动切换

K3 的 DP 输入板卡的两个 DP 口互为主备,设置打开主备自动切换,当前端 信号异常时候,自动切换为备用信号

**步骤 1:** 在设置-安全机设置打开需要进行主备信号自动检测的输入板卡后面的开关;

| <i>.</i> |              | 配用 |  |  |
|----------|--------------|----|--|--|
| 23 輸出设置  | 45~10.5m     |    |  |  |
| ☐ 输入EDID |              |    |  |  |
| 2。用户管理   |              |    |  |  |
| 🚔 黄份管理   | IN 2 🚍 🐠 🚍 🔶 |    |  |  |
| 單 安全机设置  |              |    |  |  |
| @ 通信设置   |              |    |  |  |
| (A) 同步设置 |              |    |  |  |
| 🔁 固件升级   |              |    |  |  |
|          |              |    |  |  |
| □ 关于     |              |    |  |  |
|          |              |    |  |  |

步骤 2: 在菜单栏选择 "图层"中的安全机设置开启主备自动切换;

| 安全机设置  |                |
|--------|----------------|
| 主备切换   | <b>○</b> 主 ● 🕾 |
| 主备自动切换 |                |
| KiR    |                |

步骤 3: 测试当主信号丢失时候,是否切换到备用信号。

#### 8.8.4 Kir

当主信号异常时,切换到备信号输出;主信号恢复正常时,切换台切回主信 号输出。与常规信号热备份不同,切换台通过 Kir 信号来判断 Kommander 软件运 行是否正常。

在 Kommander 软件的系统设置-连接设置下有 Kir 默认状态设置,决定程序 启动时 Kir 的状态,画布菜单下打开 Kir 切换开关,决定当前是否发送 Kir 信号。 请用户根据自身需求进行相关设置。

步骤1:提前完成输入服务器显卡的颜色设置;

步骤 2: 设置 Kommander 软件的主备的工作模式;

步骤 3: 打开 Kommander 软件的 KRI 开关;

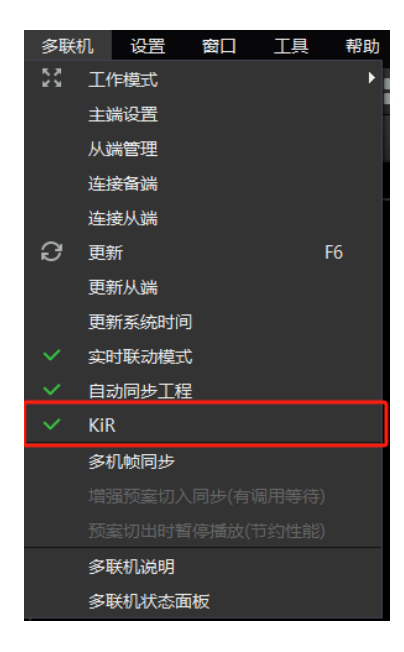

步骤 4: 在设置-安全机设置打开需要进行主备信号自动检测的输入板卡后面的开关;

| 湖南泊湾科技有限公司 |        |      |   |   |    | 2 | www.kom | mander.o            | <u>com.cn</u> |
|------------|--------|------|---|---|----|---|---------|---------------------|---------------|
| •          |        |      |   |   | 副用 |   | 设备      | <mark>ф</mark><br>Э |               |
| 品 輸出设置     | 安全机设置  |      |   |   |    |   |         |                     |               |
| 📮 输入EDID   |        |      |   |   |    |   |         |                     |               |
| 2。用户管理     | IN 1 📼 | AUTO |   |   |    |   |         |                     |               |
| 🚔 备份管理     | IN 2 📻 | AITO |   | - |    |   |         |                     |               |
| 章 安全机设置    | IN 3 📻 | AJ/O |   | - |    |   |         |                     |               |
| @ 通信设置     | IN 4 📻 | AJ/O |   | - |    |   |         |                     |               |
| (約)同步设置    |        |      | I |   |    |   |         |                     |               |
| 🔂 固件升级     |        |      |   |   |    |   |         |                     |               |
|            |        |      |   |   |    |   |         |                     |               |
| 图 关于       |        |      |   |   |    |   |         |                     |               |

步骤 5: 在菜单栏选择"图层"中的安全机设置开启主备自动切换;

| 安全机设置  |                      |
|--------|----------------------|
| 主备切换   | <ul><li>● </li></ul> |
| 主备自动切换 |                      |
| KiR    |                      |

步骤 6: 打开 KIR 开关;

| 安全机设置  |    |  |
|--------|----|--|
| 主备切换   | ©± |  |
| 主备自动切换 |    |  |
| KiR    |    |  |

步骤 7:测试 KRI 是否设置成功,关闭 Kommander 主端软件,信号是否会

切换到备,而且切换过程无感,反之根据步骤检测各设置是否正确。

注:根据显卡品牌参考9.3N卡颜色设置或9.4A卡颜色设置。

### 8.9 场景预设

### 8.9.1 保存场景

步骤1:单击"图层"界面进入图层操作模式;

步骤 2: 点击操作区右下方的保存场景,弹出场景保存框,可选择场景 ID、

填写场景名称,保存 PVW 或 PGM 区域,以及 AUX 的配置;

|         | 保存场景  | × |
|---------|-------|---|
|         |       |   |
| 场景ID    | 1     |   |
| 场景名称    | 场景1   | ) |
| 保存区域(   | PVW ~ | ) |
| 保存AUX配置 | 是 ~   | ) |
| ĺ       | 确定 取消 |   |

步骤 3: 点击"确定"后,则在操作区左下侧生成场景。

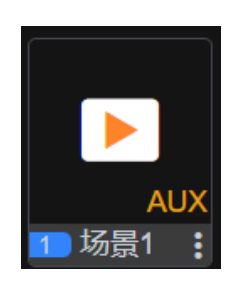

#### 8.9.2 调用场景

步骤1:在"图层"界面下方为场景列表;

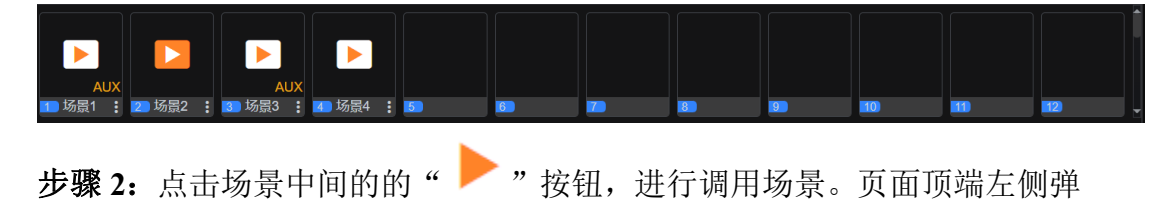

出提示页面则调用场景成功。

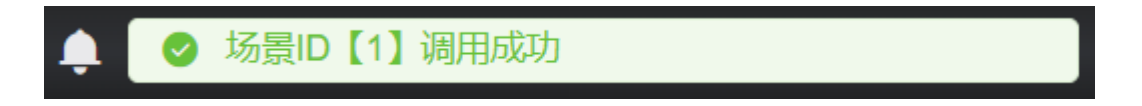

### 8.9.3 重命名场景

步骤1:在"图层"界面下方开场景列表;

**步骤 2:** 点击场景右侧的 "**上**",弹出场景设置菜单;

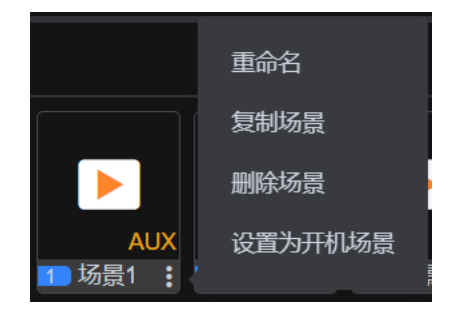

步骤 3: 选择"重命名",弹出提示框,设置重命名;

|     |    | 重命名 |    |  |
|-----|----|-----|----|--|
|     |    |     |    |  |
| 场景1 |    |     |    |  |
|     |    |     |    |  |
|     | 确云 | È   | 取消 |  |

步骤4:选择"确定"按钮完成重命名操作。

- 8.9.4 复制场景
- 步骤1:在"图层"界面下方开场景列表;
- **步骤 2:** 点击场景右侧的"<sup>1</sup>",弹出场景设置菜单;

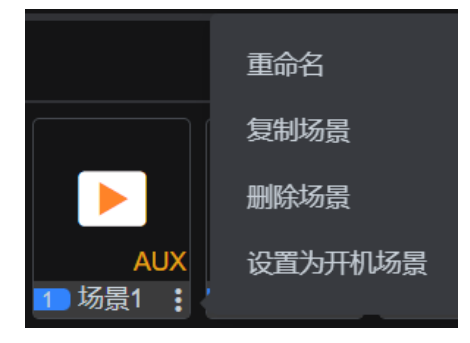

步骤 3: 选择"复制场景",页面顶端左侧弹出说明提示框,且场景栏新增场景,则完成场景复制。

场景ID【5】复制成功

注: 复制的场景名称后自动增加 C+数字的标识, C1 中的 1 为预案复制次数。

#### 8.9.5 删除场景

步骤1:在"图层"界面下方开场景列表;

步骤 2: 点击场景右侧的" ",弹出场景设置菜单;

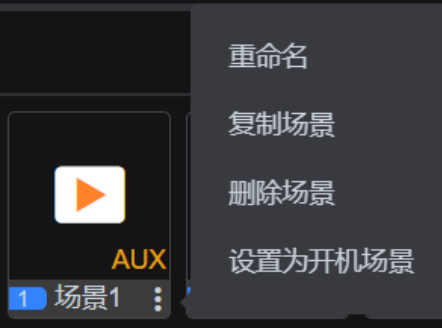

步骤 3: 选择"删除场景",页面顶端左侧弹出说明提示框,则成功完成删除

场景。

| ¢ (   | ✓ 场景ID【6】删除成功     |
|-------|-------------------|
| 8.9.6 | 开机场景              |
| 步骤1   | :在"图层"界面下方开机场景列表; |

步骤 2: 点击开机场景右侧的" ^ ",弹出场景设置菜单;

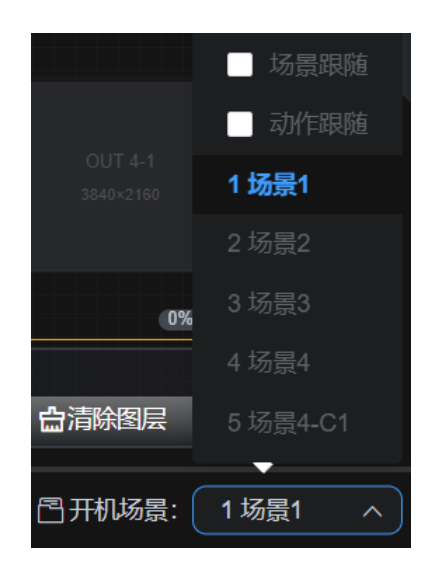

**步骤 3**: 以"场景 1"场景举例,设置为开机场景,页面顶端左侧弹出说明 提示框,且开机场景切换为场景 1,则完成设置开机场景。

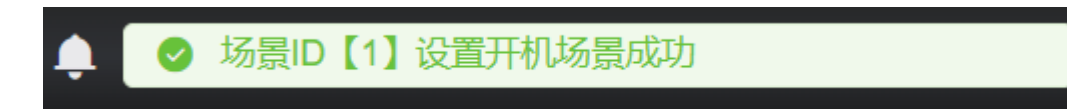

注:场景跟随: K3 最后调用的场景为开机场景,动作跟随: K3 最后编辑的内容为开机场景,开机场景均会输出到实时。

### 8.10 屏幕调整

### 8.10.1 实时窗口锁定

"锁定"按钮位于操作区中左方,锁定后 PGM 窗口无法进行编辑,点击屏幕

中的" 🙆 "进行解锁

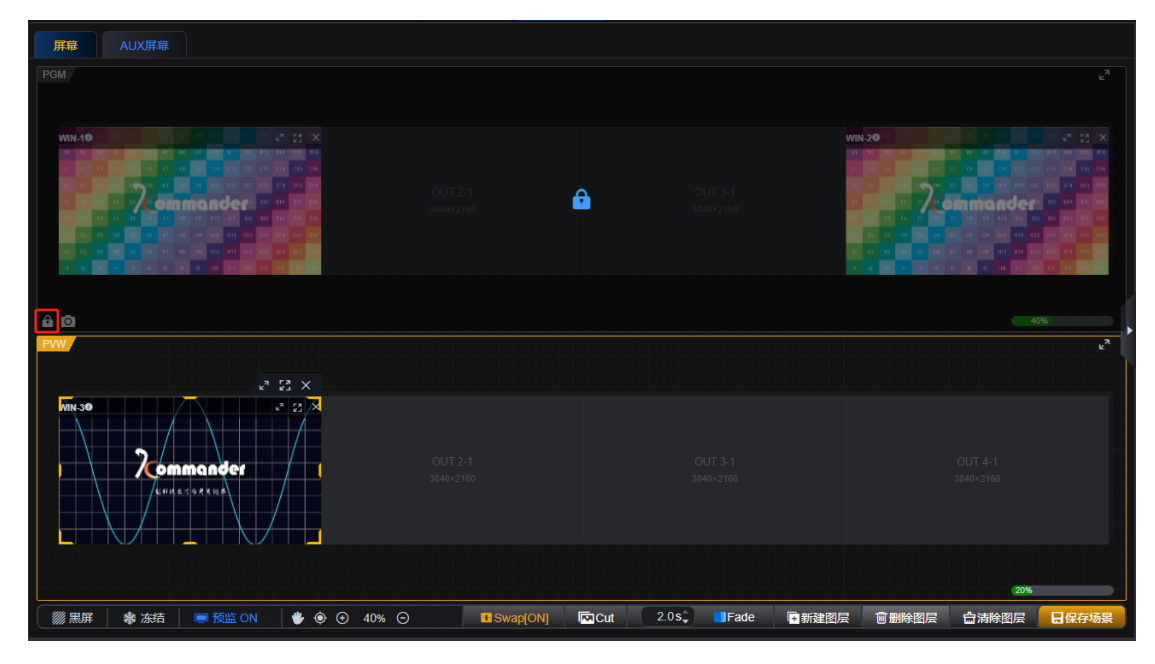

#### 8.10.1 黑屏

"黑屏"按钮位于屏幕操作区左下方,单击能够使设备输出端输出黑屏画面, 再次点击"黑屏"按钮则为取消黑屏操作。

| 南泊湾科技有限公司                     |                                           | <u>ww</u>                    | <u>vw.kommander.com.cn</u>           |
|-------------------------------|-------------------------------------------|------------------------------|--------------------------------------|
| <b>屏幕</b> AUX屏幕               |                                           |                              |                                      |
| PGM                           |                                           |                              |                                      |
| Wik-10 C X                    |                                           |                              |                                      |
| a @                           |                                           |                              | 20%                                  |
| WW.                           |                                           |                              |                                      |
|                               |                                           |                              |                                      |
| 第二月 ◆ 広括   ■ 预监 ON   ◆ ④ ⊙ 44 | % ⊖ <b>⊡</b> Swap(O <u>N</u> ] <b>[</b> ∞ | Cut 1.0s‡ ■Fade <b>下新建图层</b> | 2%<br>會删除图层 <b>白</b> 清除图层 <b>日保药</b> |

注:当前屏幕组对应的所有输出口黑屏,其他屏幕组如 AUX 屏幕组正常显示。

### 8.10.2 冻结

"冻结"按钮位于屏幕操作区左下方,单击能够使设备输出端输出最后一帧 画面,再次点击"冻结"按钮则为取消冻结操作。

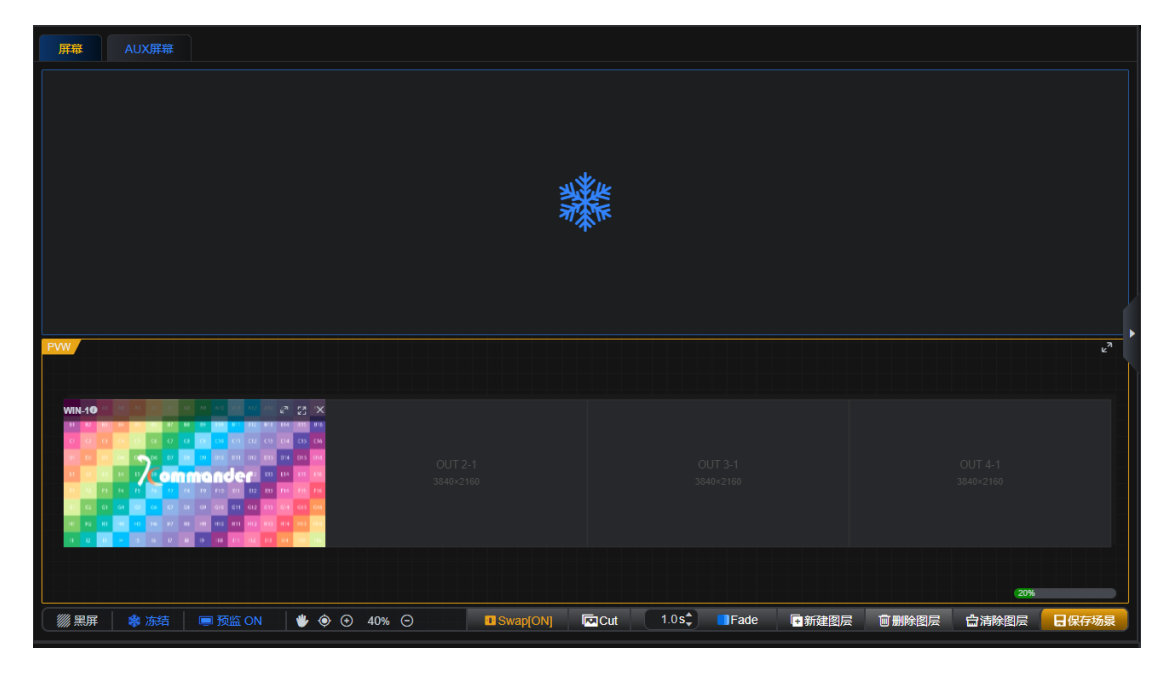

注:当前屏幕组对应的所有输出口冻结,其他屏幕组如 AUX 屏幕组正常显示。

#### 8.10.3 回显

设备支持在图层页面可查看到输入源预览和屏幕上图层的画面。

"回显"按钮位于屏幕操作区左下方,单击即可切换回显状态的开启和关闭。 "回显 OFF"表示当前状态为回显关闭,点击此按钮,会切换到"回显 ON",此 时图层的画面回显为开启状态。

| <b>屏幕</b> AUX屏幕                                                                                                    |                |                                        |                |
|----------------------------------------------------------------------------------------------------|----------------|----------------------------------------|----------------|
| PGM                                                                                                    |                |                                        | دم             |
| WIN-10                                                                                                    |                |                                        |                |
|                                                                                                    |                |                                        |                |
| Zommander                                                                                                    |                |                                        |                |
|                                                                                                    |                |                                        |                |
|                                                                                                    |                |                                        |                |
| ê 0                                                                                                    |                |                                        | 20%            |
| PYW /                                                                                                    |                |                                        | Ľ <sup>3</sup> |
| WIN-10 10 10 10 20 20 20 10 10 10 20 20 20 X                                                                                                    |                |                                        |                |
| 0 0 0 0 0 0 0 0 0 0 0 0 0 0 0 0 0 0 0                                                                                                    |                |                                        |                |
|                                                                                                    |                |                                        |                |
| Co         Co         Co< |                |                                        |                |
|                                                                                                    |                |                                        |                |
|                                                                                                    |                |                                        | 20%            |
| ※ 黒屏 常 冻结 ■ 预监 ON ● ④ ④ 40% ○                                                                                                    | Swap[ON] 🗖 Cut | 1.0s <sup>2</sup> IFade Imma 新建图层 首删除图 | 层              |

回显 ON 状态下,图层页面中央画布模拟操作区可查看到当前屏幕正在使用 的输入源预览的画面,画面显示的内容跟随输入源变化而变化,起到实时查看当 前图层画面回显查看的作用。

图层 Web 页面左侧输入菜单右侧 "**三三**"可切换输入源在列表中的显示状态:

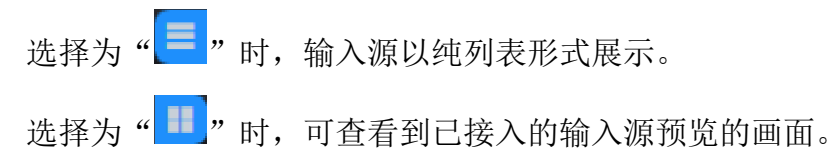

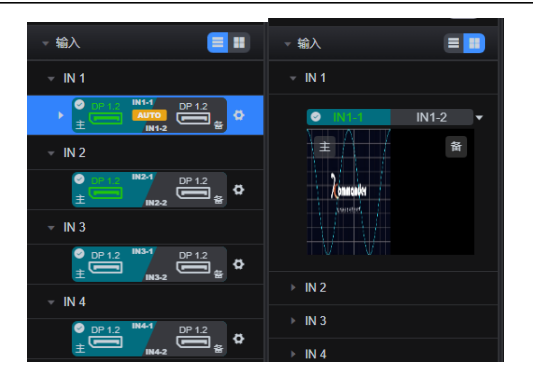

注:当前屏幕组画面均进行回显 ON/OFF 切换,其他屏幕组如 AUX 屏幕组不 受影响。

#### 8.10.4 界面调整

配屏和图层中屏幕两个界面右下角均有画布调整按钮,可快速对当前屏幕进 行拖动、回到原点、比例缩放操作。

| 屏幕<br>AUX屏幕<br>PGM |               |                       |                          |
|--------------------|---------------|-----------------------|--------------------------|
|                    |               |                       |                          |
| Viela 10 Commander |               |                       |                          |
| û @                |               |                       | 20%                      |
|                    |               |                       |                          |
|                    | 0% O Swap(ON) | ■Cut 10st ■Fade ■新建塑炭 | 27%<br>會動的劉宗 白海的劉宗 日保存场景 |

●拖曳画布按钮,单击后则为开启状态(也可空格+鼠标左键开启)。可拖动 画布,使操作区位于合适区域。

●回到画布原点。

• 画布放大按钮。

100% 画布显示比例,单击可输入数值调整缩放比例。

◙ 画布缩小按钮。

### 8.10.5 输出切换调整

位于图层编辑正下方,控制 PVW 与 PGM 切换的方式。

| <b>屏幕</b> AUX屏幕 |                        |                      |                      |
|-----------------|------------------------|----------------------|----------------------|
| PGM             |                        |                      | μ <sup>η</sup>       |
|                 |                        |                      |                      |
| 8 0             |                        |                      | 20%                  |
| Evw/            |                        |                      | ٤                    |
|                 |                        |                      | OUT 4-1<br>3840-2160 |
|                 | Э ■ Swap[OFF]  Cut 1.0 | s↓ ■Fade ■新建图层 會删除图层 | □ 清除图层 □ 保存场景        |

SWAP: 开启时 PVW 和 PGM 内容切换方式为交换,关闭时 PVW 和 PGM 内容切换方式为

复制

CUT:将 PVW 内容瞬切换至 PGM

FADE:将 PVW 内容导入导出切换至 PGM, 左侧可以设置淡入淡出时长(0-2S)

#### 8.10.6 亮度对比度调节

步骤1:单击"图层"页面"屏幕"标签,Web页面右侧展开屏幕设置菜单;

| 湖南泊湾科技                                             | 有限公司                                                                                                    |                  |                     | www.komma         | nder.com.cn                               |
|----------------------------------------------------|----------------------------------------------------------------------------------------------------|------------------|---------------------|-------------------|-------------------------------------------|
| •                                                  |                                                                                                    |                  |                     |                   | 🔂 💄 admin 🗸                               |
| 安全机设置                                              |                                                                                                    |                  |                     |                   | 屏幕设置                                      |
| 主备切换 • 主 • 宗<br>主新自动切换 • • •                       | PGM                                                                                                    |                  |                     |                   | 屏幕名称 屏幕                                   |
| KIR<br>- 給入 単<br>- IN 1                            | wine to the second second seco |                  |                     |                   | 亮度调节 米 ——— 128 🗘 (<br>对比度调节 ① ——— 128 🗘 ( |
| E A                                                |                                                                                                    |                  |                     |                   |                                           |
| → IN 2     → IN 3     → IN 4     → IN 5     → IN 6 | en o esta                                                                                                    |                  |                     |                   |                                           |
| - 庭園 6                                             | 3                                                                                                    |                  |                     |                   |                                           |
| 解无数据                                               | 🏢 黒屏 🔹 添結 🛛 🥃 阪盗 CN 🛛 👙 🛞 🕥                                                                                                    | 40% 🖂 🖬 Swap[ON] | Cut 1.0s Fade 대新建图层 | 官制除國宗 查清除國宗 日保存场票 |                                           |
|                                                    |                                                                                                    |                  |                     | □ 开机场景: 1 场景1 ~   |                                           |
|                                                    |                                                                                                    |                  |                     |                   |                                           |

步骤 2: 拖动亮度调节或对比度调节滑块进行调节。

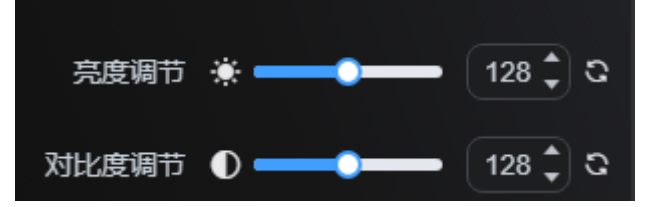

亮度调节:调节当前屏幕亮度,调节范围为 0-256 个档位。鼠标置于滑动条 上可拖动调节,也可输入数值或点击小箭头进行精确调整亮度档位。单击☑,用 于初始化亮度档位(默认 128)。

对比度调节:调节当前屏幕对比度,调节范围为 0-256 个档位。鼠标置于滑动条上可快速拖动调节,也可输入数值或点击小箭头进行精确调整对比度档位。 单击<sup>3</sup>,用于初始化对比度档位(默认 128)。

### 8.11 设备

点击页面顶端主菜单"设备"图标进入设备状态查看页面。

#### 8.11.1 输入卡

输入卡在设备缩略图的左侧区域。

www.kommander.com.cn

| •                                                                                                    |                                                        | 🛆 💄 admin 🔹                                                                                                    |
|----------------------------------------------------------------------------------------------------|--------------------------------------------------------|----------------------------------------------------------------------------------------------------|
|                                                                                                    |                                                        | 板卡信息                                                                                                    |
|                                                                                                    |                                                        | 基本信息                                                                                                    |
|                                                                                                    |                                                        | ■入数手: N-1<br>副行化会: 正常<br>単行発電: DP1.2<br>B+毎時: 25200550211<br>■新報信: SV 1.0<br>ARM版: SV 1.0 Date 28250102<br>FPCA展音: HW V12005 W2.300<br>Date 28241017 |
|                                                                                                    | ରାକଶକ ଓ ସ                                              | 80@8                                                                                                    |
| 👌 4K(60Hz) 💳 : 📼                                                                                                    |                                                        | IN1-1 3840×2160@60Hz<br>色彩物式 RGB 4:4:4:(氯酚 8 bit)                                                                                                    |
| <b>1</b> 0 4K(60Hz) = : =                                                                                                    | <u>0 2 🚰 4</u> K – – – – – – – – – – – – – – – – – – – | N1-2 天信号                                                                                                    |
| - <mark>6</mark> 4K(60Hz)                                                                                                    |                                                        | ENDROL KOB 41414 (add 8 brij                                                                                                    |
| ₿ <mark></mark> <sup>6</sup> <sup>4K(60Hz)</sup> <sup>6</sup> <sup>1</sup> <sup>1</sup> <sup>1</sup> <sup>1</sup> <sup>1</sup> <sup>1</sup> <sup>1</sup> <sup>1</sup> <sup>1</sup> <sup>1</sup> |                                                        |                                                                                                    |
| * <mark>0</mark> ** = : = : =                                                                                                    |                                                        |                                                                                                    |
| ⇔ <mark>5</mark> ©©∶©© ©©∶©©                                                                                                    | 📴 🔹 💿 💿 💿 🐨 💷 🞚 📾 : 🖘 🔹 🔍 📼                            |                                                                                                    |
|                                                                                                    |                                                        |                                                                                                    |
|                                                                                                    |                                                        |                                                                                                    |
|                                                                                                    |                                                        |                                                                                                    |
|                                                                                                    |                                                        |                                                                                                    |
|                                                                                                    |                                                        |                                                                                                    |
|                                                                                                    |                                                        |                                                                                                    |
|                                                                                                    |                                                        |                                                                                                    |
| $ \begin{array}{                                    $                                                                                                    |                                                        |                                                                                                    |

单击每个板卡可在操作区右侧查看板卡信息。输入板卡区域则会加重标记。

|    |          |          |    |   |    |    | 10             |   | 12        |    |   |   |       |   |    |   |   |          |
|----|----------|----------|----|---|----|----|----------------|---|-----------|----|---|---|-------|---|----|---|---|----------|
|    | <b>№</b> | 4K(60Hz) | ]  | : | ]  |    | Ő              | 1 | out<br>Te | 4K |   | Ð | D     |   | D  |   | Ő | 7        |
|    | N<br>⊙   | 4K(60Hz) |    | : | ]  |    | Ô              | 2 | out<br>O  | 4K |   | P | P     | P | P  |   | ő | 8        |
|    | <b>№</b> | 4K(60Hz) |    |   |    |    | <b>6</b>       | 3 | OUT<br>③  | 4K |   |   |       | Ð | Ð  |   | Ó | 9        |
| B  | <b>№</b> | 4K(60Hz) |    |   |    |    | 4K<br>()<br>() | 4 | OUT<br>③  | 4K |   | Đ | P     | P | Ð  |   | Ó | 10       |
| 电源 | <b>№</b> | 4K 📼     | Ð  |   | Ð  | D  | <b>6</b>       | 5 | OUT<br>©  |    | ₽ |   | Ð     | P |    | Ð | Õ | 11<br>AU |
| ۲  | <b>№</b> | 00       | 00 |   | 00 | 00 | ×<br>0<br>×    | 6 | 0         |    | 6 | 6 | ) 🗆 🕻 | 0 | := | ۲ | 0 | ст       |
|    |          |          |    |   |    |    |                | _ |           |    |   |   |       |   |    |   |   |          |

基本信息:显示输入板卡、运行状态、接口类型、板卡编码、硬件版本、ARM 版本、FPGA版本。

| •                                   |                                                                                                    |                     | 8 <sup>8</sup> | 🔒 🚨 admin 🕶                                                                                                    |
|-------------------------------------|----------------------------------------------------------------------------------------------------|---------------------|----------------|----------------------------------------------------------------------------------------------------|
|                                     |                                                                                                    |                     |                | 板卡齿根                                                                                                    |
|                                     |                                                                                                    |                     |                | <b>基本信息</b>                                                                                                    |
|                                     |                                                                                                    |                     |                | 輸入数6年: IN-5<br>国行社会: 22年<br>第日2回記: 140m114<br>数6時間: 2023025255<br>報酬報告: VV 10<br>ANME: SV V10 Date 20250102<br>FPGA話: SV V100 Date 20250102<br>Date 20241102 |
|                                     |                                                                                                    | Ctrans.             |                | 900e                                                                                                    |
| 8K(60Hz)                            |                                                                                                    | <u>б 1</u> 🗑 4К 😑 📼 |                | INS-1 无信号<br>色彩板式 RG8 4 : 4 : 4 (高度: 8 bit)                                                                                                    |
| <b>4K(60Hz)</b>                     |                                                                                                    |                     |                | INS-2 天信号<br>色彩版式 RGB 4 : 4 : 4 (洞察: 8 bit)                                                                                                    |
| B 64K(60Hz)                         |                                                                                                    |                     |                | INS-3 无信号<br>包括地位 RGB 4 : 4 : 4 (国際:8 bit)                                                                                                    |
| *** 🔁 <b>*</b> K 🥽                  |                                                                                                    |                     |                | INS-4 天信号                                                                                                    |
| e 🙆 💿 💿                             | $: \bigcirc \bigcirc \bigcirc \bigcirc \bigcirc \bigcirc \bigcirc \bigcirc \bigcirc \bigcirc \bigcirc \bigcirc \bigcirc \bigcirc \bigcirc \bigcirc \bigcirc \bigcirc \bigcirc$ | <u> </u>            |                | 1210/00C HOB 4:4:4 (AUD 8 DA)                                                                                                    |
|                                     |                                                                                                    |                     |                |                                                                                                    |
| 8 <u>128</u> № <u>228</u> 05 ∨ @ 48 | erati (Filo) V (Parties                                                                                                    |                     |                |                                                                                                    |

鼠标移至左侧单个接口上,右侧接口信息则会加重标记。

接口信息:接口编号,色彩格式,深度。

单击其他板卡切换板卡信息浏览, 左侧输入板卡界面加重标记, 右侧切换为

对应板卡。

注:设备界面接口为绿色 表示设备检测到输入源接入到输入板卡上,设备接口为 灰色 则表示设备暂未检测到输入信号源。

#### 8.11.2 输出卡

输出卡板卡在设备缩略图的右侧区域。

| •<br>الله الله الله الله الله الله الله الله         |                                                                                                    |
|------------------------------------------------------|----------------------------------------------------------------------------------------------------|
|                                                      | 极于信息                                                                                                    |
|                                                      | 華本信息                                                                                                    |
|                                                      | SET A CVT-1<br>EXTRATE : EVEN<br>EXTRATE : EXTRATE<br>EXTRATE : EXTRATE : EXTRATE<br>SET A CVT-1<br>ANDER: I CVT-1<br>FORME: I CVT-1<br>CVT-1<br>CVT-1<br>CVT-1<br>ANDER: I CVT-1<br>CVT-1<br>ANDER: I CVT-1<br>CVT-1<br>ANDER: I CVT-1<br>CVT-1<br>CVT-1<br>ANDER: I CVT-1<br>CVT-1<br>CVT-1 |
| ici-mana                                             | C Q                                                                                                    |
| 👸 4K(60Hz) 🥽 : 🚍 💆 1 👹 4K                            | CUTI-A 3840-2160860%<br>Bef### R68 4:4:4 (R#p. 8-bit)                                                                                                    |
| 📲 🚦 4K(60Hz) 📼 : 📼 💆 🖬 4K                            |                                                                                                    |
| 🗧 👸 4K(60Hz) 🥽 : 📼 💆 1 👹 4K                          |                                                                                                    |
| B 🔓 4K(6042) 🥽 : 🚍 💆 4K                              | CUTI-8 3840×2140860Hz<br>(5488)5 KGB 4:4:4 (200 8 bit)                                                                                                    |
| ** <mark>8</mark> ********************************** |                                                                                                    |
| + <mark>6</mark> 00:00 00:00 <u>6</u> 0              |                                                                                                    |
|                                                      |                                                                                                    |
|                                                      |                                                                                                    |
|                                                      |                                                                                                    |
|                                                      |                                                                                                    |
|                                                      |                                                                                                    |
| ● (2010年 後、月19月1日 0日 ~) ② (41日2月 日日 ~) ▽ (2010月)     |                                                                                                    |

接口信息:接口编号,色彩格式,深度。

单击其他板卡切换板卡信息浏览,输出板卡界面加重标记,右侧切换为对应 板卡。

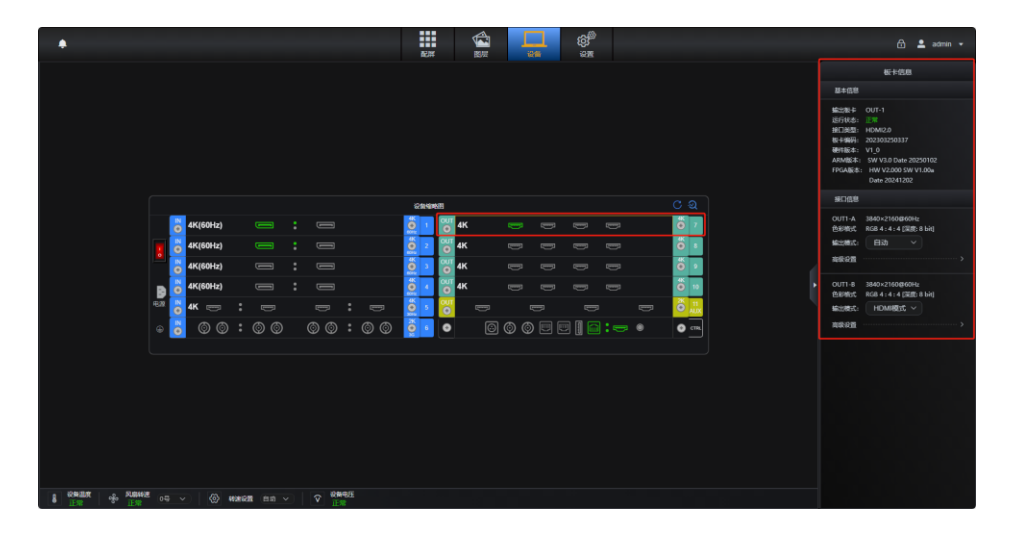

#### 8.11.3 AUX 卡

| •                                           |                             | 🔒 👱 admin 👻                                                                                                    |
|---------------------------------------------|-----------------------------|----------------------------------------------------------------------------------------------------|
|                                             |                             | 板卡信息                                                                                                    |
|                                             |                             | 基本信息                                                                                                    |
|                                             |                             | ML2NE & OUT-5<br>SF7105: 12*<br>MC12NE: HOM1.3<br>R+4MF; 2023032503311<br>MFHE: 10 Date 20050102<br>FPGAME: SW V130 Date 20050102<br>Date 20040712<br>Date 20040712 |
|                                             | and C 2                     | 接口氛围                                                                                                    |
| 💍 4K(60Hz) 🥽 : 📼 🧕                          | <b>1 🐻 4</b> 4 p p p p 🐻 7  | CUT5-1 1920×10800960Hz<br>色彩短式 RG8 4 : 4 : 4 (派館: 8 bit)                                                                                                    |
| 📲 💍 4K(60Hz) 📻 : 📼 🧕                        | 2 🐻 4K 🖶 🖶 🖶 🐺 💆 I          | 「「「「「「」」」、「「」」」、「「」」」、「「」」、「」」、「」」、「」」、                                                                                                    |
| 📕 😽 4K(60Hz) 👘 : 📼 🧕                        | • 🐨 🕊 🖉 🕶 👘 •               | 高级企题 ·····>                                                                                                    |
| 🛛 📴 😽 (60Hz) 👘 🗧 🧕                          | - <u>84 8 8 8 8 8 6 9</u> • | OUT5-2 1920×1080@60Hz<br>色彩地武 RG8 4 : 4 : 4 [混集] 8 bit]                                                                                                    |
| ··· 🔂 🕊 🗁 ··· 🖂 💆                           |                             | 輸出機式: 自动 ~                                                                                                    |
| + <mark>5</mark> @@:@@ @@:@@ <mark>9</mark> |                             | 與极役置 ····· >                                                                                                    |
|                                             |                             | OUT5-3 1920×10800+60Hz<br>色彩物式 RGB 41414 (双股) 8H()<br>输出地纸: 日初 /<br>高级论题                                                                                            |
|                                             |                             | OUT5-4 1920×1080040Hz<br>各時時式 RG8 41414 (活動: 8 bit)<br>輸出版式: 日初 ><br>病務総置 > >                                                                                       |
| BERNER OF VORMER OF VIEW                    |                             |                                                                                                    |

输出卡板卡在设备缩略图的右侧区域的输出卡下方。

接口信息:接口编号,色彩格式,深度。

### 8.11.4 控制卡

控制卡板卡在设备缩略图的右下侧区域。

| •                                    | ния вая ана ана ана ана ана ана ана ана ана а | 🔒 💄 admin 👻                                                                                                    |
|--------------------------------------|-----------------------------------------------|----------------------------------------------------------------------------------------------------|
|                                      |                                               | 板卡信息                                                                                                    |
|                                      |                                               | 基本信息                                                                                                    |
|                                      |                                               | 操作時後: CTRL-12<br>至行代表: 2023<br>電行代表: 2023<br>電行構成: 2012<br>電行構成: 2012<br>電行構成: 2012<br>電行構成: 2012<br>2023<br>2023<br>2025<br>2025<br>2025<br>2025<br>2025<br>2025<br>2025<br>2025<br>2025<br>2025<br>2025<br>2025 |
|                                      | 2 2 Q                                         | 接口供息                                                                                                    |
| 👌 4K(60Hz) 🦳 📰                       |                                               | 接口名称 3D-SYNC                                                                                                    |
| 🚦 📩 4K(60Hz) 🛛 🚍 🗧                   |                                               | 接口名称 GenLock                                                                                                    |
|                                      |                                               | 担口名称 COM(RS232)<br>COM1 254根伝<br>MMAN 115200                                                                                                    |
|                                      |                                               | COM2 拉纳提式<br>波特線 115200                                                                                                    |
| • <mark>5</mark> @ @ : @ @ @ @ : @ @ |                                               | 接口条称: NET<br>法编制化5 已法编<br>IP地站: 192.168.1.123                                                                                                    |
|                                      |                                               | 接口名称 Monitor<br>连接秋志 已连接                                                                                                    |
|                                      |                                               | 接口名称 AUDIO                                                                                                    |
|                                      |                                               |                                                                                                    |
|                                      |                                               |                                                                                                    |

基本信息:显示控制卡、运行状态、接口类型、板卡编码、硬件版本、OS版本、 APK版本、ARM版本、FPGA版本。

接口信息:

串口:接口名称、COM1、波特率、COM2、波特率。

HDMI: 实时查看输入源预监内容。

网口: 接口名称、连接状态、IP 地址。

#### 8.11.5 设备状态

设备状态显示在设备界面的左下侧区域

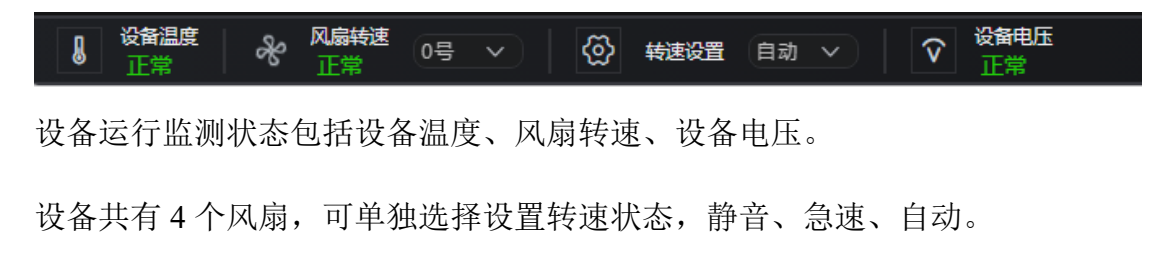

### 8.11.6 设备自检

位于设备缩略图右上角区域

| の政策登録 |          |  |     |   |     |  |     |                  |   |          |    |   |     |       |     |   |                |           |
|-------|----------|--|-----|---|-----|--|-----|------------------|---|----------|----|---|-----|-------|-----|---|----------------|-----------|
|       | 4K(60Hz) |  |     | : |     |  |     | 4K<br>Ottz       | 1 | OUT<br>③ | 4K |   | -   |       |     |   | 4K<br>Triangle | 7         |
|       | 4K(60Hz) |  |     | : |     |  |     | 4K<br>()<br>BOHz | 2 | OUT<br>③ | 4K |   |     |       |     |   | 4K<br>(*)      | 8         |
|       | 4K(60Hz) |  |     |   |     |  |     | 4K<br>O<br>60Hz  | 3 | OUT      | 4K |   |     |       |     |   | 4K<br>📀        | 9         |
| ₿ 0   | 4K(60Hz) |  |     |   |     |  |     | 4K<br>O<br>BOHz  | 4 | OUT      | 4K |   |     |       |     |   | 4K             | 10        |
| 电源 🚺  | 4K 🚃     |  |     |   |     |  |     | 4K<br>O<br>30Hz  | 5 | OUT<br>© |    | - |     |       |     |   | 2K             | 11<br>AUX |
| ۵     | © (©     |  | © ( |   | © © |  | © ( | 2K<br>()<br>3G   | 6 | 0        |    | © | © © | ] 🛛 🗀 | : 📼 | ۲ | 0              | CTRL      |
|       |          |  |     |   |     |  |     |                  |   |          |    |   |     |       |     |   |                |           |

●刷新按钮:单击更新设备状态。

2 设备自检按钮:点击跳转到设备自检设置。

www.kommander.com.cn

湖南泊湾科技有限公司

| 自检类型                      | 结果 | 说明   |
|---------------------------|----|------|
| > 主机                      |    | 检测正常 |
| > 控制板                     |    | 检测正常 |
| > [IN-1]2×DP1.2           |    | 检测正常 |
| > [IN-2]2×DP1.2           |    | 检测正常 |
| > [IN-3]2×DP1.2           |    | 检测正常 |
| > [IN-4]2×DP1.2           |    | 检测正常 |
| > [IN-5]4×HDMI1.4         |    | 检测正常 |
| > [IN-6]4×3G-SDI          |    | 检测正常 |
| > [OUT-7]4×HDMI2.0_Fiber  |    | 检测正常 |
| > [OUT-8]4×HDMI2.0_Fiber  |    | 检测正常 |
| > [OUT-9]4×HDMI2.0_Fiber  |    | 检测正常 |
| > [OUT-10]4×HDMI2.0_Fiber |    | 检测正常 |
| > [OUT-11]4×HDMI1.3       |    | 检测正常 |

点击开始自检按钮:设备开始自检。

点击导出结果按钮:导出设备报告, example.xlsx 格式文件。

### 8.12 设置

点击页面顶端主菜单"设置"图标进入设备设置页面。

### 8.12.1 输出模式设置

通过输出模式右侧的下拉菜单,可选择将后端设备更改为"4K 模式"或者 "2K 模式"。

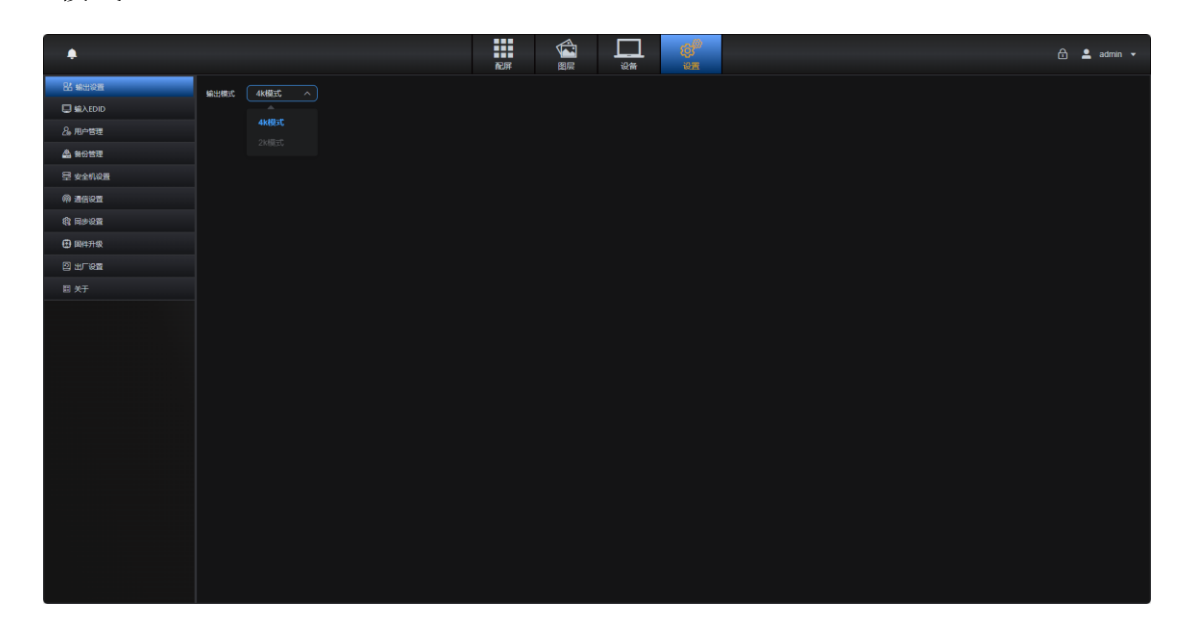

**4K 模式:** HDMI-B 为 HDMI-A 的备份输出, HDMI-A2 为 HDMI-A1 的复制输出; HDMI-B2 为 HDMI-B1 的复制输出。

**2K 模式:** HDMIA1 和 HDMIA2 为一组输出, HDMI-A2 备份 HDMI-A1; HDMI-B1 和 HDMI-B2 是一组, HDMI-B2 备份 HDMI-B1。

#### 8.12.2 输入 EDID 设置

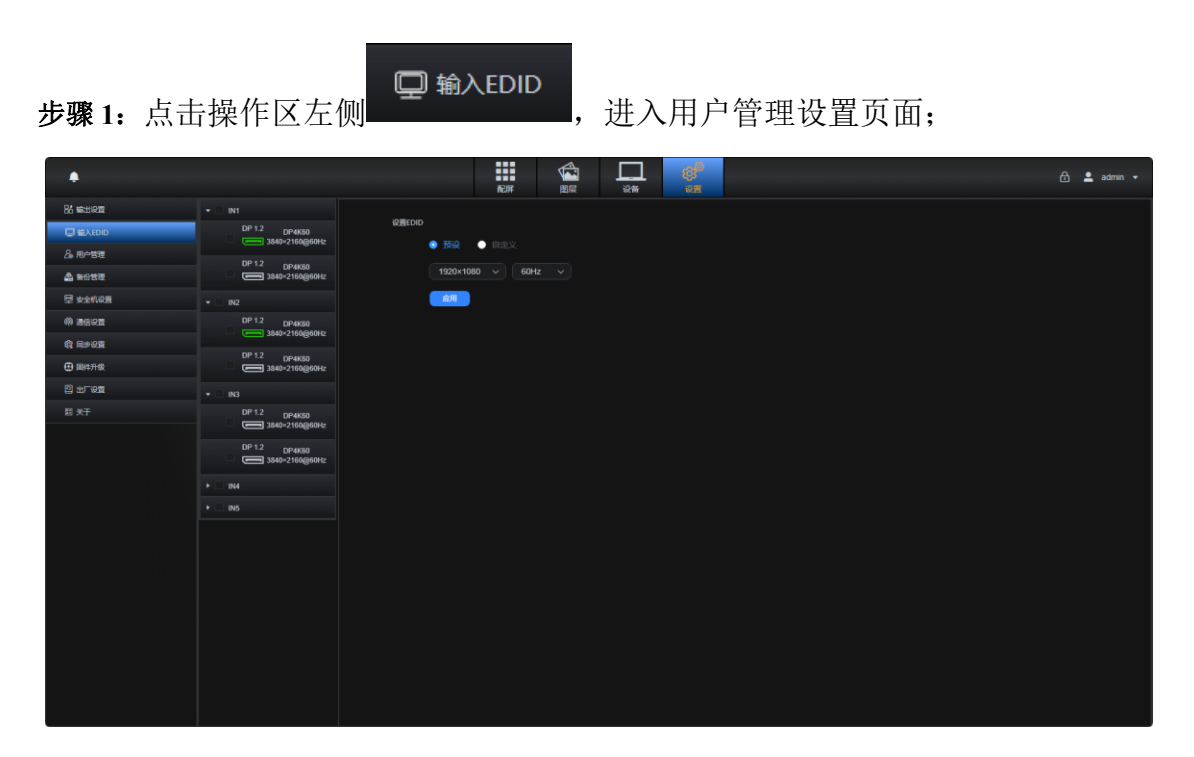

步骤 2: 勾选输入源,选择设置 EDID。有"预设"和"自定义"两种模式

进行选择,修改分辨率后,点击"应用"即可完成 EDID 的设置。

注: 勾选输入板卡为全部选中输入口, 勾选单个输入口为单独设置。

#### 8.12.3 用户管理

步骤1:点击操作区左侧<sup>& 用户管理</sup>,进入用户管理设置页面;

湖南泊湾科技有限公司

www.kommander.com.cn

| <i>.</i>      |       |       |      | 🔒 💄 admin 👻 |
|---------------|-------|-------|------|-------------|
| 26 集出記録       |       |       |      |             |
| ■ 输入EDID      | 用户名   |       | 用户联志 |             |
| <u>品</u> 用户管理 | admin | 系統管理员 | 正常   | 棒衣素码        |
| 💩 無份管理        |       |       |      |             |
| 章 安全机设置       |       |       |      |             |
| @ 2602        |       |       |      |             |
| (1) 同步设置      |       |       |      |             |
| ① 副件开级        |       |       |      |             |
| 2 H-ME        |       |       |      |             |
| 間 关于          |       |       |      |             |
|               |       |       |      |             |
|               |       |       |      |             |
|               |       |       |      |             |
|               |       |       |      |             |
|               |       |       |      |             |
|               |       |       |      |             |
|               |       |       |      |             |
|               |       |       |      |             |
|               |       |       |      |             |
|               |       |       |      |             |
|               |       |       |      |             |
|               |       |       |      |             |
|               |       |       |      |             |
|               |       |       |      |             |

步骤 2: 单击按钮<sup>修改密码</sup>,弹出修改密码设置;

|          | 修改密码                       | × |
|----------|----------------------------|---|
|          |                            |   |
| 用户名:     | admin                      |   |
|          |                            |   |
| * 原密码:   |                            | Ø |
|          |                            |   |
| *新密码:    | 请输入新密码                     | Þ |
| * Trans  |                            | đ |
| 再从制入机窑码. | · 項 <del>円</del> 八制入名伯<br> | Ø |
|          |                            |   |
| 确定       | 取消                         |   |
|          |                            |   |

步骤 3: 输入原密码, 新密码, 再次输入新密码, 点击"确定"即可修改设 备登录密码。

## 8.12.4 备份管理

步骤 1: 点击操作区左侧 🏯 备份管理 进入备份设置页面;

|                |                                   | www.kommander.com | 1.C | n |
|----------------|-----------------------------------|-------------------|-----|---|
| <b>口</b><br>设备 | (2)<br>2)<br>2)<br>2)<br>2)<br>2) |                   | ₿   | • |

| •        |        | 配屏 | 603<br>1025 |  | 🔒 💄 admin 🗸 |
|----------|--------|----|-------------|--|-------------|
| 86 1921  |        |    |             |  |             |
| ■ 输入EDID | 配置支件导入 |    |             |  |             |
| 2。用户管理   |        |    |             |  |             |
| 🚨 异份管理   |        |    |             |  |             |
| 昱 安全机设置  | 配置文件导出 |    |             |  |             |
| @ 2622   | 88     |    |             |  |             |
| () Røge  |        |    |             |  |             |
| 田田市市     |        |    |             |  |             |
|          |        |    |             |  |             |
| 目 关于     |        |    |             |  |             |
|          |        |    |             |  |             |
|          |        |    |             |  |             |
|          |        |    |             |  |             |
|          |        |    |             |  |             |
|          |        |    |             |  |             |
|          |        |    |             |  |             |
|          |        |    |             |  |             |
|          |        |    |             |  |             |
|          |        |    |             |  |             |
|          |        |    |             |  |             |
|          |        |    |             |  |             |
|          |        |    |             |  |             |
|          |        |    |             |  |             |

步骤 2: 选择"配置文件导出"将切换台配置文件保存到控台本地;

步骤 3: 选择"配置文件导入"选择控台或者 U 盘中的配置文件发送到切换

台。

湖南泊湾科技有限公司

### 8.12.5 安全机设置

步骤1:点击操作区左侧<sup>♀ 安全机设置</sup>进入安全机设置页面;

| •        |       |       |       | 🔂 🛔 admin 🔹 |  |
|----------|-------|-------|-------|-------------|--|
|          |       | 配屏 图层 | 设备 设置 |             |  |
| 83 輸出設置  | 安全机设置 |       |       |             |  |
| 単入EDID   |       |       |       |             |  |
| 2。用户管理   |       |       |       |             |  |
| ▲ 新行性理   |       |       |       |             |  |
| 翠 安全机设置  |       |       |       |             |  |
| @ 2602   |       |       |       |             |  |
| (1) 用步设置 |       |       |       |             |  |
| 🕀 國件升级   |       |       |       |             |  |
|          |       |       |       |             |  |
| 目关于      |       |       |       |             |  |
|          |       |       |       |             |  |
|          |       |       |       |             |  |
|          |       |       |       |             |  |
|          |       |       |       |             |  |
|          |       |       |       |             |  |
|          |       |       |       |             |  |
|          |       |       |       |             |  |
|          |       |       |       |             |  |
|          |       |       |       |             |  |
|          |       |       |       |             |  |
|          |       |       |       |             |  |
|          |       |       |       |             |  |
|          |       |       |       |             |  |
|          |       |       |       |             |  |

步骤 2: 点击安全机设置页面的 DP 输出板卡后面的主备自动检测开关;再次点击进行关闭。

注: 接口颜色绿色表示输入信号正常, 黑色表示输入无信号, 橙色表示 kir 检测异常。

#### 8.12.6 通信设置

**步骤 1:** 点击操作区左侧<sup>@ 通信设置</sup>进入通信设置页面;

|             |                                                                                                    | 配解                                                                                                    |                                                                                                    |                                                                                                    | 🔂 🛓 admin 🗸                                                            |
|-------------|----------------------------------------------------------------------------------------------------|----------------------------------------------------------------------------------------------------|----------------------------------------------------------------------------------------------------|----------------------------------------------------------------------------------------------------|------------------------------------------------------------------------|
|             |                                                                                                    |                                                                                                    |                                                                                                    |                                                                                                    |                                                                        |
| MRGR        |                                                                                                    |                                                                                                    |                                                                                                    |                                                                                                    |                                                                        |
| IP\$84Ł     |                                                                                                    |                                                                                                    |                                                                                                    |                                                                                                    |                                                                        |
|             |                                                                                                    |                                                                                                    |                                                                                                    |                                                                                                    |                                                                        |
| 子用独码        |                                                                                                    |                                                                                                    |                                                                                                    |                                                                                                    |                                                                        |
| 同关          | 102 . 102 . 1 . 1                                                                                                    |                                                                                                    |                                                                                                    |                                                                                                    |                                                                        |
| RA.         |                                                                                                    |                                                                                                    |                                                                                                    |                                                                                                    |                                                                        |
|             | 業 五 一 倉用                                                                                                    |                                                                                                    |                                                                                                    |                                                                                                    |                                                                        |
|             |                                                                                                    |                                                                                                    |                                                                                                    |                                                                                                    |                                                                        |
| <b>半口设置</b> | 🤨 独立親式 🌑 环出線式                                                                                                    |                                                                                                    |                                                                                                    |                                                                                                    |                                                                        |
|             | COM-1 COM-2                                                                                                    |                                                                                                    |                                                                                                    |                                                                                                    |                                                                        |
| 波特率         | 115200 🗘 115200 🗘                                                                                                    |                                                                                                    |                                                                                                    |                                                                                                    |                                                                        |
|             |                                                                                                    |                                                                                                    |                                                                                                    |                                                                                                    |                                                                        |
| 数据位         |                                                                                                    |                                                                                                    |                                                                                                    |                                                                                                    |                                                                        |
| 停止位         |                                                                                                    |                                                                                                    |                                                                                                    |                                                                                                    |                                                                        |
|             |                                                                                                    |                                                                                                    |                                                                                                    |                                                                                                    |                                                                        |
| 校验位         |                                                                                                    |                                                                                                    |                                                                                                    |                                                                                                    |                                                                        |
| 等待时间        | 200 \$ \$89 200 \$                                                                                                    | 210                                                                                                    |                                                                                                    |                                                                                                    |                                                                        |
|             |                                                                                                    |                                                                                                    |                                                                                                    |                                                                                                    |                                                                        |
|             |                                                                                                    |                                                                                                    |                                                                                                    |                                                                                                    |                                                                        |
|             |                                                                                                    |                                                                                                    |                                                                                                    |                                                                                                    |                                                                        |
|             |                                                                                                    |                                                                                                    |                                                                                                    |                                                                                                    |                                                                        |
|             | <b>料約2</b><br>1790年<br>7月84日<br>何天<br>年日記置<br>東新校<br>作品記<br>(9月12)<br>(9月12)<br>(9]1)<br>(9]1)<br>(9]1 | FR403         19922       12.000         78845       260.026         RE       12.000         RE       12.000         RE       10000         RE       100000         RE       100000000         RE       1000000000000000000000000000000000000 | FileSE         FILES         FILES | File       E         File       E         File       E <td< th=""><th>PREER     PREER       PREER     100 0 00000000000000000000000000000000</th></td<> | PREER     PREER       PREER     100 0 00000000000000000000000000000000 |

步骤 2: 修改设备 IP 地址,子网掩码,网关。点击"应用"按钮即可完成设备 IP 地址设置;

步骤 3: 断电重启设备,重新登录系统;

注:"重置"按钮会将设备的 IP 地址恢复到默认的 192. 168. 1. 100,请谨慎使用。

#### 8.12.7 同步设置

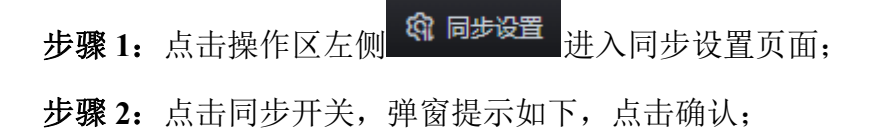

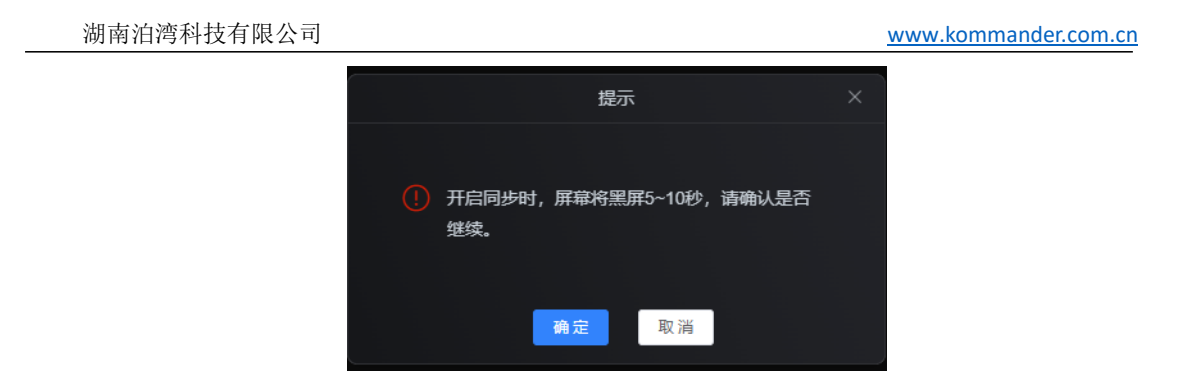

**步骤 3**:选择同步发送为同步输入源,或 GenLock 进行同步,GenLock 同步可以设置为 Freerun(自由运行)或 Lock to External(锁定外部信号)

| 同步开关               |           |
|--------------------|-----------|
| 同步输入源              | IN 1-1 V  |
| GenLock            | Freerun V |
| External sync (Hz) | 0         |
| H offset           | O ‡       |
| V offset           |           |
|                    |           |

注:选择同步输入源,输出画面帧生成与所选的输入信号源同步。

### 8.12.8 固件升级

步骤1:点击操作区左侧<sup>全 固件升级</sup>进入固件升级页面;

| ٠         |       |                    |                                   |      |      | 🔒 💄 adm |
|-----------|-------|--------------------|-----------------------------------|------|------|---------|
| 25 载出设置   |       |                    |                                   |      |      | -       |
| ■ 输入EDID  | 升级文件: |                    | 24/002/11 开放 6:44/2/8             |      |      | 用戶目短以   |
| 8。用户管理    |       |                    | 当田版本                              | 目标版本 | 版本比对 |         |
| A         |       | ✓ [SYS]操作系统        |                                   |      |      |         |
| 2) RC1212 |       |                    | SW V11 20240618                   |      |      |         |
| 🖥 安全机设置   |       |                    | SW V1.2.22_PRE[250210104949]      |      |      |         |
| *         |       |                    |                                   |      |      |         |
|           |       | ✓ [CORE]核心板卡       |                                   |      |      |         |
| () R#02   |       | ~ [CORE-240]核心卡    |                                   |      |      |         |
| -         |       |                    | SW V1.0 Date 20250208             |      |      |         |
| 田井升级      |       |                    | HW V3.000 SW V3.150 Date 20250202 |      |      |         |
| 2 15.01   |       | ✓ [BACK]粉板         |                                   |      |      |         |
|           |       | ~ [BACK-241]背板     |                                   |      |      |         |
| 目 关于      |       |                    | HW V3.000 SW V1.017 Date 20240329 |      |      |         |
|           |       | ✓ [CTRL]控制板卡       |                                   |      |      |         |
|           |       | ✓ [CTRL-12]控制卡     |                                   |      |      |         |
|           |       |                    | SW V3.0 Date 20241030             |      |      |         |
|           |       |                    | HW V3.000 SW V1.025 Date 20241224 |      |      |         |
|           |       | ✓ [IN]输入板卡         |                                   |      |      |         |
|           |       | ~ [IN-1]2×DP1.2输入卡 |                                   |      |      |         |
|           |       |                    | SW V3.0 Date 20250102             |      |      |         |
|           |       |                    | HW V3.000 SW V2.300 Date 20241017 |      |      |         |
|           |       | ~ [IN-2]2×DP1.2编入卡 |                                   |      |      |         |
|           |       |                    | SW V3.0 Date 20250102             |      |      |         |
|           |       |                    | HW V3.000 SW V2.300 Date 20241017 |      |      |         |
|           |       | ✓ [IN-3]2×DP1.2输入卡 |                                   |      |      |         |
|           |       |                    | SW V3.0 Date 20250102             |      |      |         |
|           |       |                    | HW V3.000 SW V2.300 Date 20241017 |      |      |         |
|           |       | ✓ [IN-4]2×DP1.2输入卡 |                                   |      |      |         |

步骤 2: 待读取设备信息后,出现升级板卡界面;

步骤 3: 点击"添加文件"选择升级软件,待进度条读取完成;

步骤4:点击"版本检测"勾选待升级的板卡,点击"升级";

步骤 5:升级完成后,断电重启设备。

### 8.12.9 出厂设置

步骤1:点击操作区左侧 ↔ 出厂设置 进入出场设置页面;

步骤 2: 点击恢复出厂设置: 弹窗提示,"保存 IP 设置"、"保存输入 EDID"、都不勾选则全部恢复默认出场设置";

| 沽 | <b>周南泊湾科技有</b>                        | 限公司    |    |                                                          |              |                          |        | www.kommande | r.com.cn    |
|---|---------------------------------------|--------|----|----------------------------------------------------------|--------------|--------------------------|--------|--------------|-------------|
| 1 | •                                     |        | 配用 |                                                          |              | (g) <sup>(b)</sup><br>va |        |              | 🔒 💄 admin 🔻 |
|   | 26 集进论题                               |        |    |                                                          |              |                          |        |              |             |
|   | 単入EDID                                | 你想出厂论题 |    |                                                          |              |                          |        |              |             |
|   | 2。用户管理                                |        |    |                                                          |              |                          |        |              |             |
|   | 🚨 新分管理                                |        |    |                                                          |              |                          |        |              |             |
|   | 華 安全机设置                               |        |    |                                                          |              | 提示                       |        |              |             |
|   | # # # # # # # # # # # # # # # # # # # |        |    | 设备将恢复出                                                   | 1」「设置,请勾选    | 以下需要初始化的相关               | 设置并确认是 |              |             |
|   | ◎ 同步设置                                |        |    | 百態類                                                      |              |                          |        |              |             |
|   | 🕀 圖件升級                                |        |    | <ul> <li>· · · · · · · · · · · · · · · · · · ·</li></ul> | 。<br>人EDID设置 |                          |        |              |             |
|   | 0 Hran                                |        |    |                                                          | 前定           | 取消                       |        |              |             |
|   |                                       |        |    |                                                          |              |                          |        |              |             |
|   |                                       |        |    |                                                          |              |                          |        |              |             |
|   |                                       |        |    |                                                          |              |                          |        |              |             |
|   |                                       |        |    |                                                          |              |                          |        |              |             |
|   |                                       |        |    |                                                          |              |                          |        |              |             |
|   |                                       |        |    |                                                          |              |                          |        |              |             |
|   |                                       |        |    |                                                          |              |                          |        |              |             |
|   |                                       |        |    |                                                          |              |                          |        |              |             |
|   |                                       |        |    |                                                          |              |                          |        |              |             |
|   |                                       |        |    |                                                          |              |                          |        |              |             |
|   |                                       |        |    |                                                          |              |                          |        |              |             |
|   |                                       |        |    |                                                          |              |                          |        |              |             |
|   |                                       |        |    |                                                          |              |                          |        |              |             |

步骤 3: 选择模式后单击确认,即进行恢复出厂设置操作。

## 8.12.10 版本和日志导出

**步骤1:**点击操作区左侧 <sup>3 关于</sup>进入关于页面,"日志导出"上方为版本信息编号;

| •        |              |  |  | 🔒 💄 admin 🗸 |
|----------|--------------|--|--|-------------|
| 23 新出版型  | 短点版本: V1.2.7 |  |  |             |
| ■ 編入EDID |              |  |  |             |
| 2。用户管理   | 日本导出         |  |  |             |
| 🛆 制设管理   |              |  |  |             |
| 至 安全机设置  |              |  |  |             |
| M 2602   |              |  |  |             |
| (1) 用步设置 |              |  |  |             |
| 田田市      |              |  |  |             |
|          |              |  |  |             |
| 目 关于     |              |  |  |             |
|          |              |  |  |             |
|          |              |  |  |             |
|          |              |  |  |             |
|          |              |  |  |             |
|          |              |  |  |             |
|          |              |  |  |             |
|          |              |  |  |             |
|          |              |  |  |             |
|          |              |  |  |             |
|          |              |  |  |             |
|          |              |  |  |             |
|          |              |  |  |             |
|          |              |  |  |             |

步骤 2: 点击"日志导出"将切换台 K3 的日志保存至控台本地。

# 九、其他

### 9.1 控台固件升级

步骤1:提前获取最新的程序版本,并解压至U盘;

步骤 2: 将 U 盘插到 Q3 左后方的 USB-PC 接口上;

步骤 3: 点击 Q3 右上方的"设置"图标;

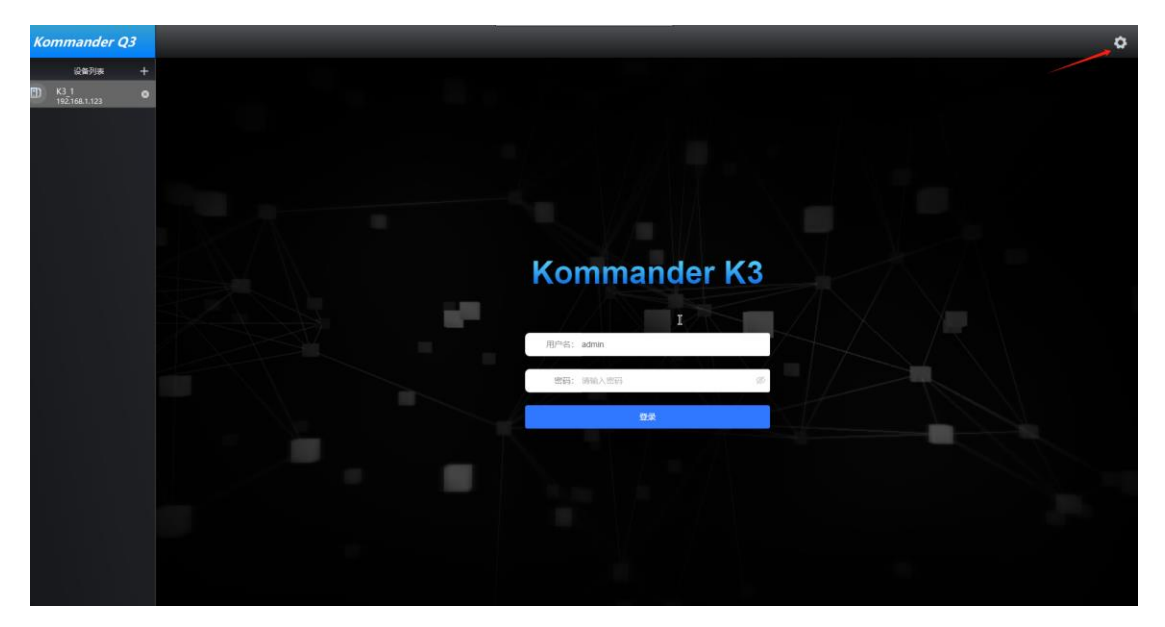

步骤 4: 在弹出的下拉选择项中选择"固件升级",进入升级界面;

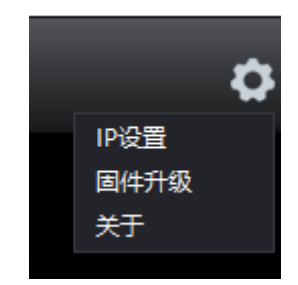

步骤 5: 点击"添加文件"浏览 U 盘中的升级包;

步骤 6: 点击"升级"开始升级所选择的升级包;

| 湖南泊湾科 | 技有限ど      | 公司                   |      |      |      | www.kommander.com.cn |
|-------|-----------|----------------------|------|------|------|----------------------|
|       |           |                      |      | 固    | 件升级  | ×                    |
| 升级文件  | Q3_Releas | e_v1.0.8_r20250214-( | 添加文件 | 升级   | 版本检测 | 」<br>文件加载完成          |
|       | 固件        | 版本                   |      | 目标版本 |      | 进度                   |
|       | LCD       | V2.1.0               |      |      |      | 0%                   |
|       | мси       | V1.0.0               |      |      |      | 0%                   |
|       | FPGA      | V2.9.0               |      |      |      | 0%                   |

步骤 7:升级完成后,手动重启控台。

## 9.2 按键映射

在按键 Kommander Effect 操作区,有6个空白按键和下方6个旋钮,以及 Function 区的 F1,F2,F3 支持在 Kommander 的设置中进行视频控台映射,将按键 与映射的功能进行绑定。

列表中为支持 Q3 控台控制的指令,键值为对应的按键或者旋钮。

| 初 | U频控台            | Ê.                        |             |        |              |        |   |   | $\times$ | ( |
|---|-----------------|---------------------------|-------------|--------|--------------|--------|---|---|----------|---|
|   |                 |                           |             |        |              |        |   |   |          |   |
|   | 通               | 用                         | 效果参数        | 预案调用   |              |        | ວ | Ľ |          |   |
|   | #               | i <b>\$</b>               |             |        | 横式           | 键值     |   |   |          |   |
|   | ،<br>ج          | ਕ≺<br>⊾⊏। <del>ਲ</del> ∺ਮ | ,街店         |        | <b>₩</b> 計時世 | M± LEL |   |   |          |   |
|   | ±               |                           | (/ ⊟ \}∽    |        |              |        |   |   |          |   |
|   | 全               | 局停止                       | -           |        |              |        |   |   |          |   |
|   | 体               | 时模式                       | 音量          |        |              |        |   |   |          |   |
|   | 体               | 时模式                       | 静音与恢复       |        |              |        |   |   |          |   |
|   | ШĶ              | 前模式                       | 画布文件遍版      | 5      |              |        |   |   |          |   |
|   | <del>ال</del> ا | 前模式                       | 间布选中文作      | ♯播放/暂停 |              |        |   |   |          |   |
|   | 预               | 编辑到                       | 喻出          |        |              |        |   |   |          |   |
|   | 切               | )换画布                      | <b>i</b> 模式 |        |              |        |   |   |          |   |
|   | 调               | 用红键                       | È           |        |              |        |   |   |          |   |
|   | 调               | 用绿键                       | È           |        |              |        |   |   |          |   |
|   | 调               | 用黄键                       |             |        |              |        |   |   |          |   |
|   | 更               | 鏩                         |             |        |              |        |   |   |          |   |
|   | ኅ               | 局锁定                       | 」取消         |        |              |        |   |   |          |   |
|   | 뽍               | 屏/取消                      | 肖           |        |              |        |   |   |          |   |
|   | 值:              | 未适                        | 配           |        |              |        |   |   |          |   |

**步骤1**:选中后对指令的触发键值进行编辑,开启学习功能 后,支持从 Q3支持映射的按键学习当前的键值,使其与指令关联。

**步骤 2:** 带参数指令支持设置触发模式(相对值、绝对值、toggle)、取值范围(由最大值、最小值组成)。

**步骤 3:** 指令(如静音/恢复)为按下触发,再次按下反转,暂不支持按下触发,释放反转。

步骤4:关闭窗口后,即可使用映射的按键控制软件。

## 9.3 N 卡服务器 KRI 设置

步骤1:桌面右键打开"NVIDIA 控制面板";

步骤 2: 选择更改分辨率,把里面的显示器动态范围也设置为"完全";

| □-3D 设置<br>通过预览调整图像设置                             | <b>以</b> ② 史以分辨平                                                                                                    |
|---------------------------------------------------|----------------------------------------------------------------------------------------------------|
| 管理 3D 设置<br>设置 PhysX 配置                           | 您可以调整屏幕上显示的信息量并减少闪烁。如果您正在使用高清晰度电视(HOIV),并为标准清晰度                                                                                                    |
| ■" 11F%□<br>查看系统布局<br>设置 Mosaic 模式<br>管理 cput 利田李 | 1. 选择你想要变更的显示器。                                                                                                    |
| <u>目注 500 利田奎</u><br>                             | KYS-DP_01-1         KYS-DP_01-2         KYS-DP_01-1         KYS-DVI_01-2                                                                               |
| 查看 HDCP 状态<br>设置数字音频<br>调整桌面尺寸和位置<br>设置多个显示器      | 2. 应用以下分 <b>募</b> 车。<br>注接罢(3):                                                                                                    |
| 二调整视频颜色设置<br>二调整视频图像设置                            | □ DisplayPort - PC 机显示器<br>分辨率(S) 刷新率(R):                                                                                                    |
|                                                   | 720p, 1184 × 624         720p, 1184 × 624         720p, 1176 × 664         576p, 720 × 576         480p, 720 × 480         PC         3840 × 2160 (本机) |
|                                                   |                                                                                                    |
|                                                   | <ol> <li>○使用默认颜色设置</li> </ol>                                                                                                    |
|                                                   | ●使用 NVIDIA 颜色设置<br>一番合恋度(1)。                                                                                                    |
|                                                   | 国政につみ及びパー 御山政告示反(0)・<br>SDR(24位颜色) ◇ 8 bpc ◇                                                                                                    |
|                                                   | 輸出颜色格式(P):     輸出动态范围(0):       RGB                                                                                                    |

步骤 3: 选择调整视频颜色设置, 逐个将所有显示口的颜色调整里面选择"通

过 NVIDIA 设置",在高级里动态范围选择"完全 0-255"。

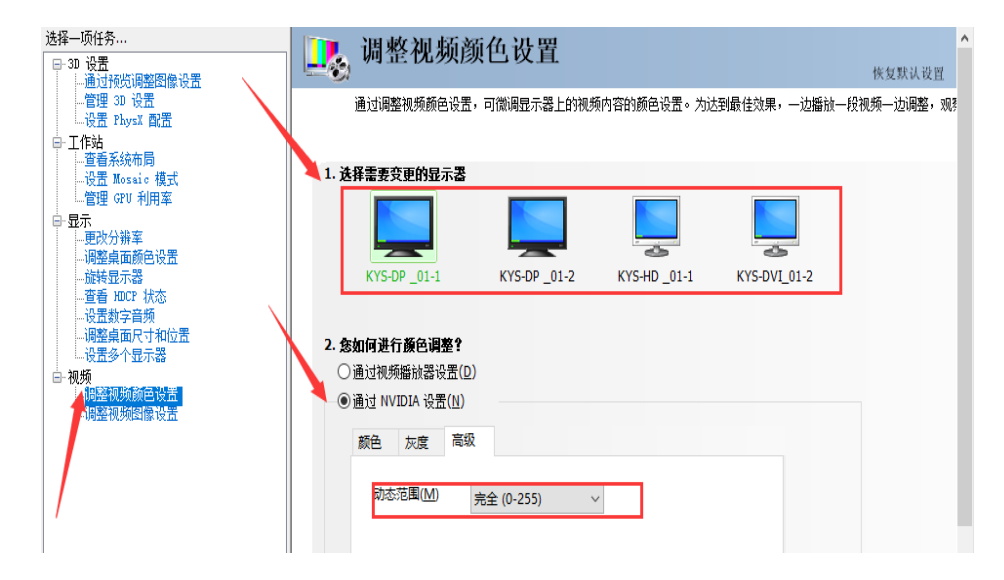

### 9.4 A 卡服务器 KRI 设置

步骤 1: 桌面右键打开 "AMD Software Adrenalin Edition"

步骤 2: 菜单栏中选择"游戏" ——"显示器"

步骤 3: 信号像素格式选择"RGB 4:4:4 Pixel Format PC Standard(Full RGB)"

步骤4:显示颜色增强选择"已禁用"

|                                             |     |                    |       | ± 0 – □ × |
|---------------------------------------------|-----|--------------------|-------|-----------|
| 【 ← → 首页 游戏 性前                              |     |                    |       | * 🜲 🌣 🖽   |
| 游戏 显卡 显示器                                   |     |                    |       |           |
| 全局显示<br>量示器1 量示器2 题示器3                      |     | 提利                 | 豊示器 オ | 7 启用充趣 🖵  |
| T1_1_B_User- HDMI (AMD Radeon(TM) Graphics) |     |                    |       |           |
| 显示选项                                        |     |                    |       |           |
| AMD FreeSync ⑦<br>비슷해하면도록                   |     | 自定义颜色 ⑦ 增改显示器的服色算器 |       | •=        |
| GPU 繪放 ⑦                                    |     | 色觉障碍校正 ⑦           |       | •         |
| 缩放模式 ⑦                                      |     |                    |       | 建立肥文件 +   |
| 整倍输放 ⑦<br>后用 GPU 电放力组织进行整合电放。               | 不支持 |                    |       |           |
| 新色深度 ⑦                                      |     |                    |       |           |
| 像赛格式 ③                                      |     |                    |       |           |
| 显示色彩增强 ⑦                                    |     |                    |       |           |
# 9.5 KVM 说明

一套键盘鼠标对 Q3, Server A 和 Server B 进行控制,键盘对 KVM 功能进行开关,也可以使用鼠标快速切换至另一个设备。

Ctrl + Shift + ESC 恢复出厂模式设置

Ctrl + Shift + T 开启/关闭自动侦测功能

Ctrl + Shift + F12 开启/关闭鼠标穿屏功能

鼠标中键 + 鼠标右键 切换至下一台 PC

鼠标中键 + 鼠标左键 切换至上一台 PC

注:提前设置好接入Q3 server A 和 server B 的窗口为系统主显示器。

### 版权所有©2025 湖南泊湾科技有限公司。保留一切权利。

非经本公司书面许可,任何单位和个人不得擅自摘抄、复制本文档内容的部分或全部,并不得以任何形式传播。

## 商标声明

**Commander** 是泊湾科技的注册商标。

### 声明

欢迎您选用湖南泊湾科技有限公司的产品,如果本文档为您了解和使用产品带来帮助和便利,我们深感欣慰。 我们在编写文档时力求精确可靠,随时可能对内容进行修改或变更,恕不另行通知。如果您在使用中遇到任何 问题,或者有好的建议,请按照文档提供的联系方式联系我们。对您在使用中遇到的问题,我们会尽力给予支 持,对您提出的建议,我们衷心感谢并会尽快评估采纳。

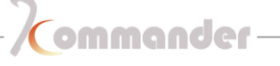

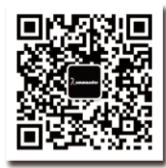

# 湖南泊湾科技有限公司

创新技术 只为更美视界 Web:www.kommander.com.cn